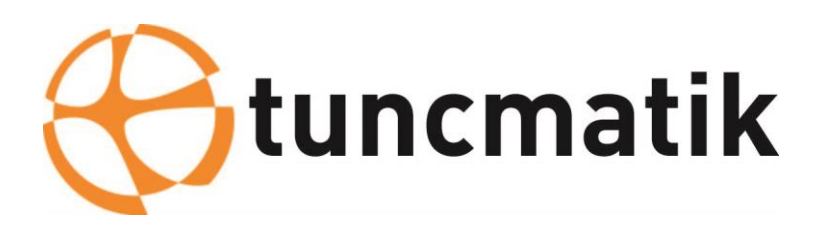

# Tuncmatik Ultra One Serisi 60-80-100-120-160-200 kVA ONLINE KESİNTİSİZ GÜÇ KAYNAĞI KULLANICI KILAVUZU

# İçerik

| 1. | Güvenlik                           | 2  |
|----|------------------------------------|----|
|    | 1.1 Güvenlik notları               | 2  |
|    | 1.2 Kılavuzda kullanılan semboller | 2  |
| 2. | Temel Özellikler                   | 3  |
|    | 2.1 Özet                           | 3  |
|    | 2.2 Fonksiyonlar ve Özellikleri    | 3  |
| 3. | Kurulum                            | 4  |
|    | 3.1 Ambalajdan çıkarma ve kontrol  | 4  |
|    | 3.3 LCD kontrol paneli             | 9  |
|    | 3.4 Kurulum notları                | 9  |
|    | 3.5 Harici koruma parçaları        | 10 |
|    | 3.6 Enerji kabloları               | 10 |
|    | 3.7 Enerji kablo bağlantıları      | 13 |
|    | 3.8 Akü bağlantıları               | 16 |
|    | 3.9 Paralel KGK kurulumu           | 17 |
|    | 3.10 LBS kurulumu                  | 18 |
|    | 3.11 Bilgisayar erişimi            | 20 |
| 4. | Çalıştırma                         | 21 |
|    | 4.1 Çalıştırma Modları             | 21 |
|    | 4.3 LCD Ekran                      | 28 |
|    | 4.3 Ekran                          | 28 |
|    | 4.4 Ekran Mesajları/Sorun Giderme  | 53 |
|    | 4.5 Opsiyonlar                     | 56 |
| Ek | 1 Teknik Özellikler                | 57 |
| Ek | 2 Problemler ve Çözümleri          | 59 |
| Ek | 3 USB haberleşme portu tanımı      | 60 |
| Ek | 4 RS232 haberleşme portu tanımı    | 61 |
| Ek | 5 RS485 haberleşme portu tanımı    | 62 |
| Ek | 6 Opsiyonel port tanımı            | 63 |
| Ek | 7 REPO bağlantısı                  | 64 |

# 1. Güvenlik

Önemli güvenlik talimatları – Bu kılavuzu saklayınız

KGK içerisinde tehlikeli seviyede voltaj ve yüksek sıcaklık bulunmaktadır. Lütfen, kurulum, çalıştırma ve bakım esnasında güvenlik talimatlarına ilgili yerel kanunlara bağlı kalınız. Dikkat edilmediği takdirde yaralanmalar veya aygıtın zarar görmesi gibi durumlar oluşabilir. Şirketimiz, güvenlik talimatlarına uyulmamasından kaynaklanan her türlü zararda sorumluluk kabul etmeyecektir.

## 1.1 Güvenlik notları

- 1. Şebeke bağlantısı olmasa bile KGK çıkışında 220/230/240VAC seviyesinde yüksek gerilim olabilir!
- 2. İnsan güvenliği için öncelikle KGK topraklama bağlantılarını yapınız
- Aküleri açmayanız ve fiziksel hasar vermeyiniz. Aküler içerisinde insana zarar verebilecek kimyasallar vardır!
- 4. Akü kutup başlarını kısa devre etmeyiniz! Aksi durumda yangına sebep olabilecek kıvılcımlar oluşabilir!
- 5. KGK cihazının kapaklarını sökmeyiniz. Bu çarpılmanıza sebep olabilir!
- 6. Bataryalara dokunmadan önce uçlarında gerilim olup olmadığını kontrol edin.
- 7. KGK cihazını uzun sure depolamaktan kaçının. Bu cihazın ömrünü ve güvenilirliğini etkileyecektir. Depolama için aşağıdaki koşullara dikkat edin
  - ♦ Nem ve sıcaklık belirilen aralıklarda olmalıdır. 0 to 40°C, yoğuşmayan nem 5%-95%
  - ♦ KGK'yı ısıtıcı yakınına veya direkt güneş ışığı alan yerde bekletmeyiniz
  - Sarsıntılı alanlar KGK cihazının hasarlanmasına yol açar.
  - Aşındırıcı, yanıcı ve patlayıcı gaz olan alanlar vb

8. KGK'yı iyi havalandıralan alanlarda bulundurunuz. Aksi halde yüksek ısı cihazın ömrünü ve güvenilirliğini etkileyecektir.

## 1.2 Kılavuzda kullanılan senboller

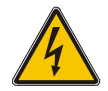

UYARI!

DİKKAT!

Elektrik çarpma riski

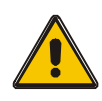

Ekipman hasarını önlemek için bu bilgiyi okuyunuz.

# 2. Temel Özellikler

## 2.1 Özet

Bu seri KGK üç faz giriş ve çıkışlı yüksek frekanslı online türde bir cihazdır ve Yedi özellik sağlar: 300 ~ 600kVA. KGK, elektrik kesintisi, aşırı gerilim, düşük gerilim, gerilim ani düşüşü, azalan ölçüde salınım, yüksek gerilim darbesi, gerilim dalgalanması, dalgalanma, ani akım, harmonik bozulma (THD) gibi güç kaynağı sorunlarının çoğunu çözebilir, gürültü paraziti, frekans dalgalanması vb.

Bu seri KGK bilgisayar, otomasyon sistemleri, haberleşme sistemleri, endüstri aygıtları vb. sistemlerin beslenmesinde kullanılabilir.

## 2.2 Fonksiyonlar ve Özellikleri

♦Veri merkezi için entegre çözüm

KGK, akü kabini ile entegre edilebilir, PDU harici bakım by pass'ı veri merkezi için mükemmel bir seçim sunar.

♦3 faz giriş / 3 faz çıkış KGK

Giriş akımı dengede tutulan 3 Faz Giriş / 3 Faz Çıkış yüksek yoğunluklu KGK sistemidir. Dengesizlik sorunu yaşanmaz.

◆Dijital Kontrol

Bu KGK serisi, Dijital Sinyal İşlemcisi (DSP) tarafından kontrol edilir; geliştirmek, güvenilirliği, performansı, kendi kendini korumayı ve kendi kendine tanılamayı vb. artırır.

Akü konfigürasyonu

30 bloktan 50 bloğa bu KGK serisinin akü voltajı size kolaylık sağlayacak şekilde 30 blok, 32 blok, 34 blok, 36 blok, 38 blok, 40 blok, 42 blok, 44 blok, 46 blok, 48 blok veya 50 blokta yapılandırılabilir.

Ayarlanabilir şarj akımı

Kullanıcı, akülerin kapasitesini ve şarj akımını ayarlayabilir. Sabit voltaj modu, sabit akım modu veya dalgalı mod otomatik ve sorunsuz bir şekilde değiştirilebilir.

Akıllı şarj metodu

Bu seri KGK üç aşamalı akıllı şarj metodunu kullanmaktadır.--

1. Aşama: Yüksek sabit akımla şarj

Bu %90 a kadar şarjı garanti eder.

2. Aşama: Sabit voltajla şarj.

Bataryaları canlandırmak ve tam şarj etmek mümkün olur.

3. Aşama: Değişken şarj.

Bu üç aşamalı şarj yöntemi ile aküler daha hızlı şarj olur ve ömrü uzar.

#### ♦LCD Ekran

LED'li LCD ekranlarla kullanıcı, KGK durumunu ve giriş / çıkış voltajı, frekans ve yük yüzdesi, pil yüzdesi ve ortam sıcaklığı gibi operasyonel parametrelerini kolayca alabilir.

Akıllı izleme fonksiyonu

İsteğe bağlı SNMP Kartı aracılığıyla, KGK'yı uzaktan kontrol edebilir ve izleyebilirsiniz

EPO ve REPO Fonksiyonu

EPO'ya basıldığında KGK tamamen kapatılır. Bu KGK serisinde REPO işlevi (Uzaktan EPO) da mevcuttur..

# 3. Kurulum

## 3.1 Ambalajdan çıkarma ve kontrol

KGK'i ambalajından çıkarırken eğmeyin

#### Prsedür

Adım 1 KGK'i kurulum konumuna taşımak için bir transpalet kullanın.

Adım 2 KGK ambalajını kontrol edin.

Adım 3 Kayar plakayı sabit tutun. Etrafını saran kuşakları kesin ve çıkarın.

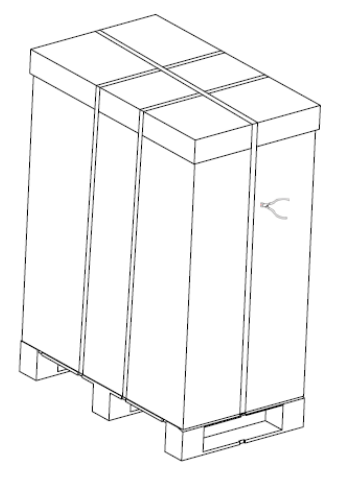

Adım 5 Plastik poşeti çıkarın ve bağlantı kutusunu çıkarın.

Adım 6 KGK'nın sağlam olduğunu kontrol edin.

1. KGK görünümünü nakliye hasarına karşı görsel olarak inceleyin. Hasar varsa, derhal taşıyıcıya bildirin.

2. Aksesuarları ambalaj listesine göre kontrol edin ve eksik parça olması durumunda bayi ile iletişime geçin.

Adım 7 Kabini ve paleti sabitleyen L şeklindeki dirseği çıkarmak için ön paneli ve gerçek paneli çıkarın ve kaymayı sabitleyin.

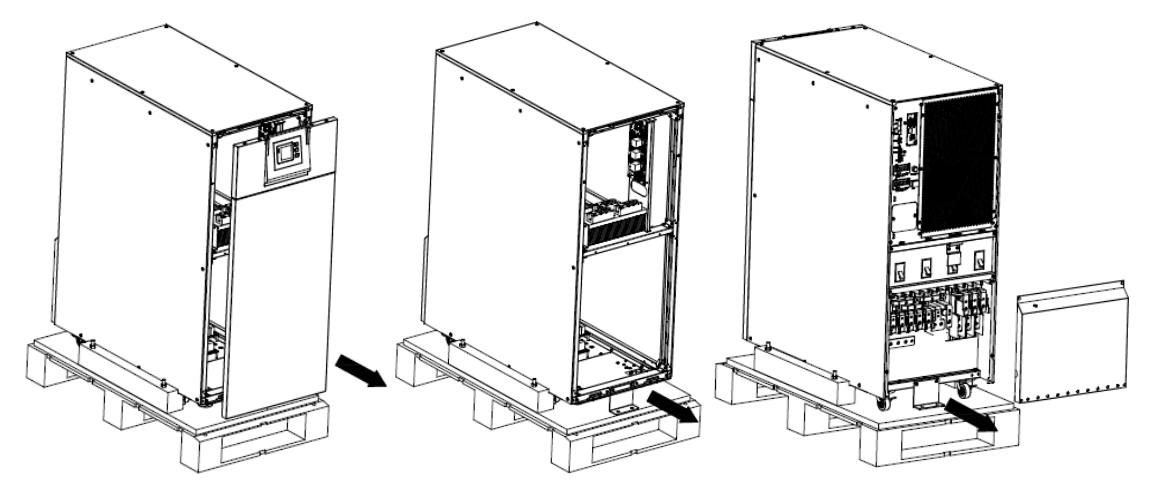

Adım 8 L şeklindeki dirseği ve KGK'nın sol ve sağ tarafındaki kabini ve paleti sabitleyen plakaları çıkarmak için ön paneli ve gerçek paneli çıkarın ve kaymayı sabitleyin.

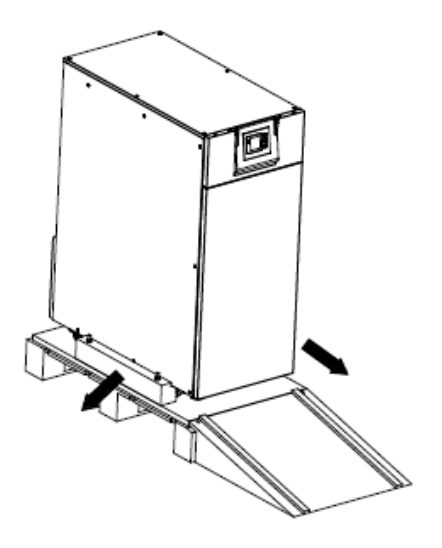

# 3.2 Cihazın görünümü

60kVA

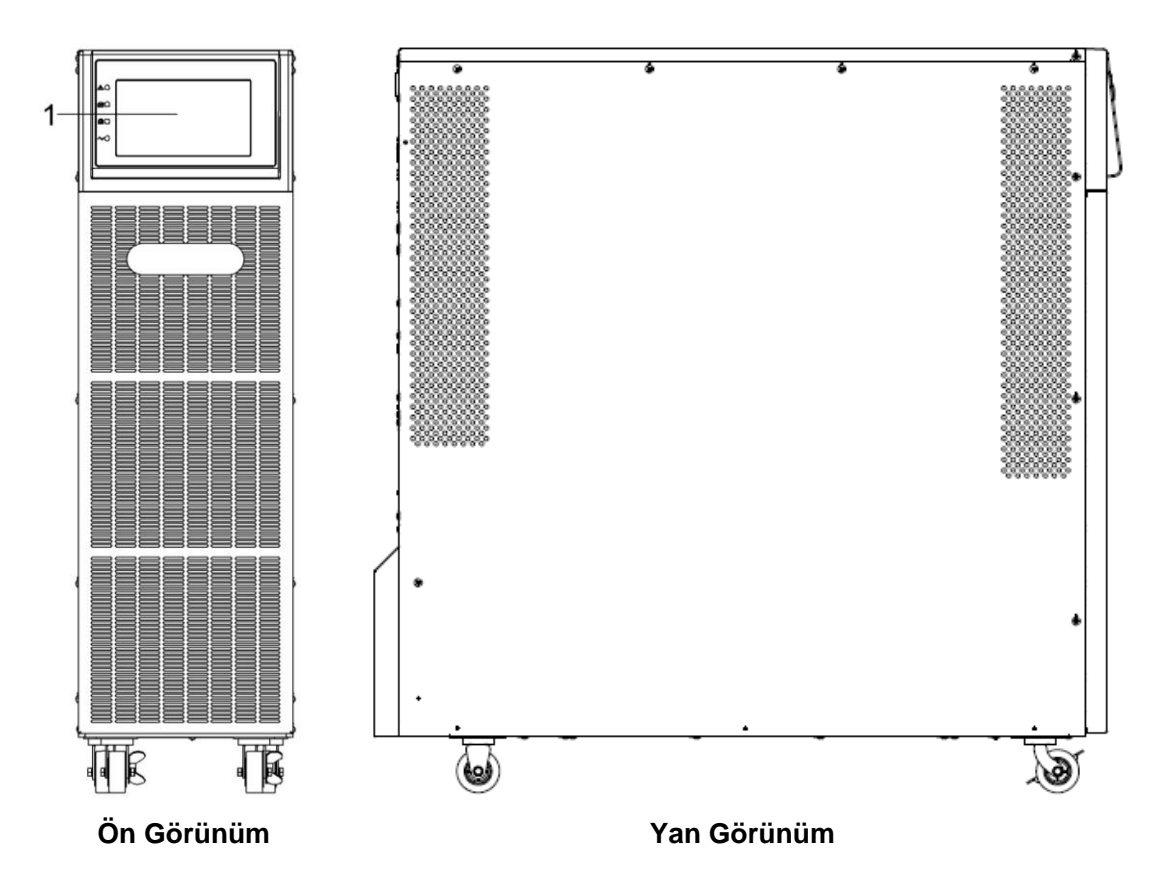

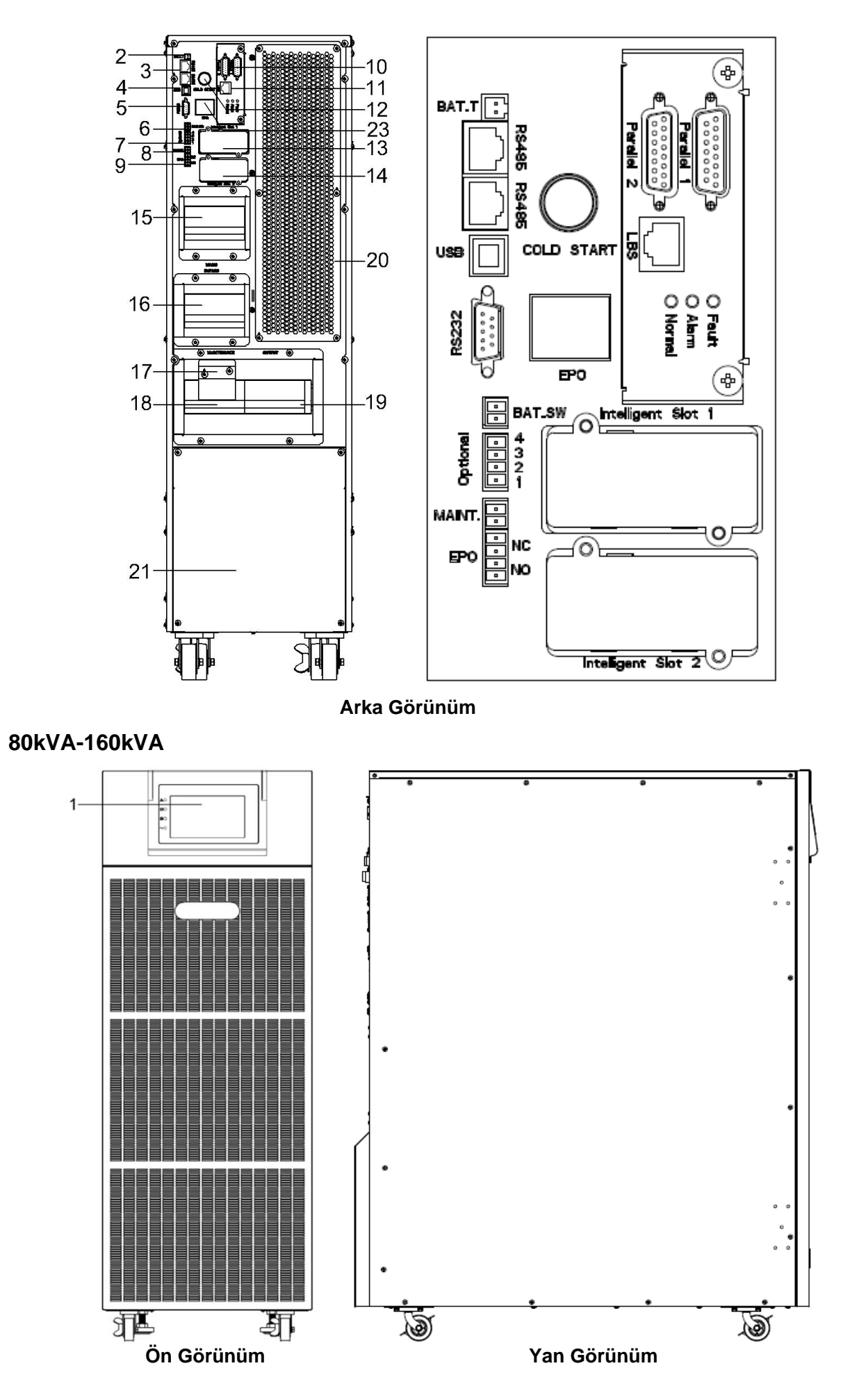

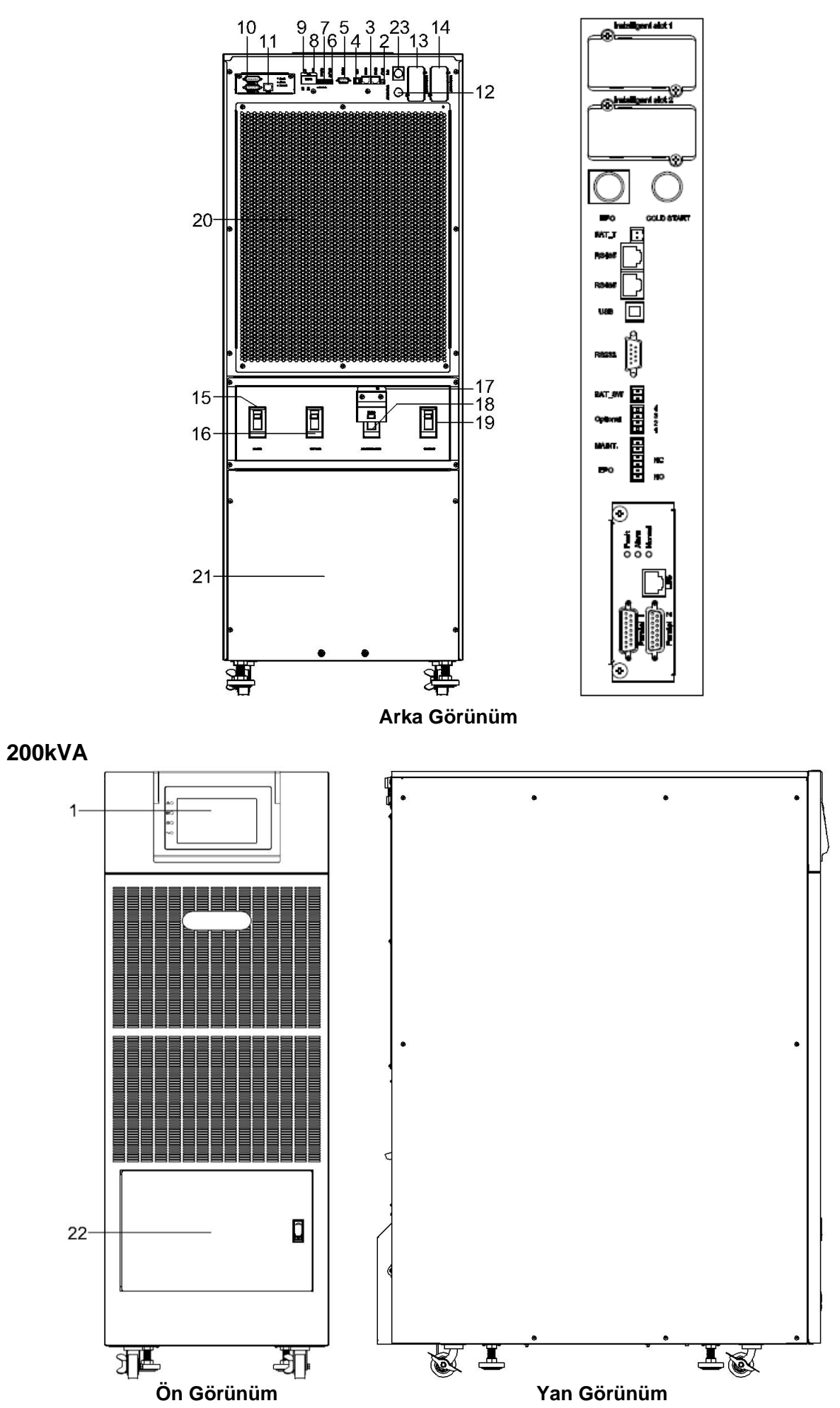

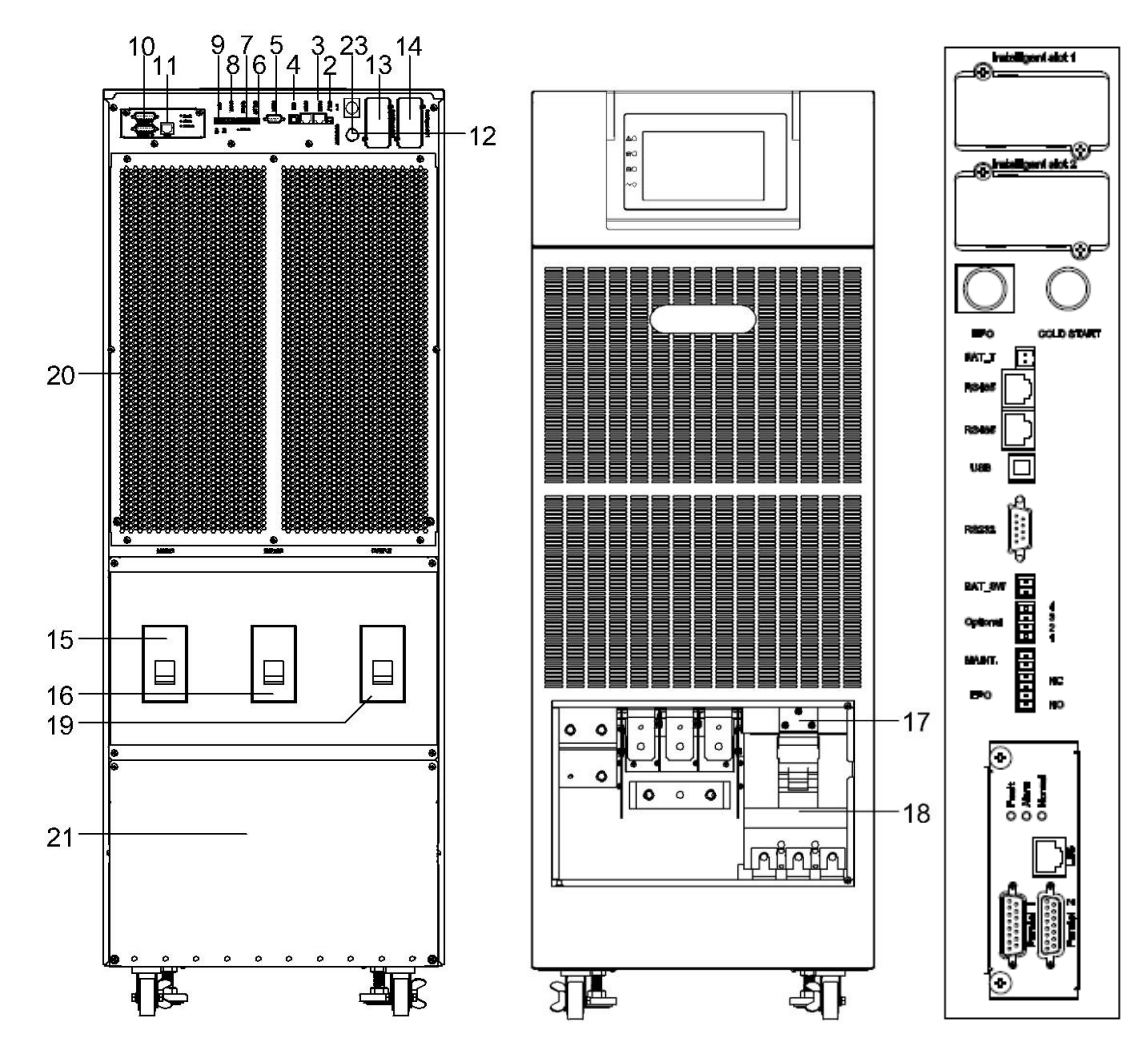

Arka Görünüm

| (1) LCD panel                                                                                                    | (2) Sıcaklık sensörü portu (NTC için)                   |  |  |  |
|----------------------------------------------------------------------------------------------------|---------------------------------------------------------|--|--|--|
| (3) RS485 portu (RS485 sıcaklık sensörü için)                                                                                                    | (4) USB portu                                           |  |  |  |
| (5) RS232                                                                                                    | (6) BAT_SW : akü anahtarı durumunu algıla               |  |  |  |
| (7) Opsiyonel port (Geri Besleme koruması için<br>bağlantı noktası veya KGK kapandıktan<br>sonra akünün aşırı boşalmasını önlemek için<br>akü kesici sürücüsü için bağlantı noktası) | (8) MAINTAIN-AUXSWS portu                               |  |  |  |
| (9) REPO portu                                                                                                    | (10) Paralel portu                                      |  |  |  |
| (11) LBS portu                                                                                                    | (12) Soğul-başlatma                                     |  |  |  |
| (13) Intelligent Slot 1 (SNMP kart/ Röle kart)                                                                                                    | (14) Intelligent Slot 2 (SNMP kart/ Röle kart)          |  |  |  |
| (15) Ş ebeke şalteri                                                                                                    | (16) By pass ş alteri                                   |  |  |  |
| (17) Bakım şalteri kapağı                                                                                                    | (18) Bakım şalteri                                      |  |  |  |
| (19) Çıkış şalteri                                                                                                    | (20) KGK Bakımı için kapak                              |  |  |  |
| (21) Kablolama terminal kapağı                                                                                                    | (22) Bakım şalteri ve akü terminal kapısı(200K<br>için) |  |  |  |
| (23) EPO anahtarı                                                                                                    |                                                         |  |  |  |

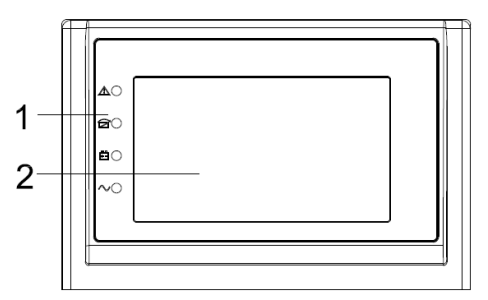

LCD control panel introduction

(1) LED (yukarıdan aşağıya: "Arıza", "by pass", "akü", "çevirici")

(2) LCD ekran

## 3.4 Kurulum notları

Note: Kullanım ve bakım kolaylığı açısından, kabini kurarken kabinin önündeki ve arkasındaki boşluk sırasıyla en az 100 cm ve 80 cm bırakılmalıdır.

◆Lütfen KGK'yı temiz, sabit bir ortama yerleştirin; Titreşim, toz, nem, yanıcı gaz ve sıvı, aşındırıcıdan kaçının. Yüksek oda sıcaklığından kaçınmak için, bir oda aspiratör sistemi kurulması tavsiye edilir. KGK tozlu bir ortamda çalışıyorsa isteğe bağlı hava filtreleri mevcuttur.

♦ KGK çevresindeki ortam sıcaklığı 0 °C  $\sim$  40 °C aralığında tutulmalıdır. Eğer ortam sıcaklığı 40°C' yi aşarsa, nominal yük kapasitesi her 5°C %12 düşürülmelidir. Maksimum sıcaklık 50 °C'den yüksek olmamalıdır.

♦ KGK düşük sıcaklıkta sökülürse, yoğuşma durumunda olabilir. Ekipmanın içi ve dışı tamamen kuru olmadıkça KGK kurulamaz. Aksi takdirde elektrik çarpması tehlikesi doğar.

◆Aküler özelliklerine uygun havalandırılan ortamlara yerleştirilmelidir. Ortam sıcaklığı akünün ömrünü ve kapasitesini etkileyen önemli bir faktördür. Akü sıcaklığı 15 °C ~ 25 °C aralığında tutmalıdır

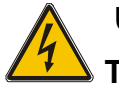

## UYARI!

Tipik akü performans verileri, 20 ° C ile 25 ° C arasındaki bir çalışma sıcaklığı için verilmiştir. Bu aralığın üzerinde çalıştırılması akü ömrünü azaltırken, bu aralığın altında çalıştırma akü kapasitesini azaltacaktır.

◆Ekipman hemen kurulmazsa, aşırı nem ve / veya ısı kaynaklarına karşı korumak için bir odada saklanmalıdır.

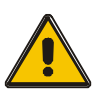

## DİKKAT!

Kullanılmayan aküler 6 ayda bir defa şarj edilmelidir. Bunun için KGK 8-10 saat kadar şebeke kaynağına bağlanmalıdır.

♦KGK 1500 metre yüksekliğe kadar tam yükte çalışabilir. 1500 metreyi geçen yüksekliklerde aşağıdaki tabloda görüldüğü gibi yük azaltılmalıdır::

(Yük yüzdesi, yüksek rakımlı yerdeki maksimum yükün KGK'nın nominal gücüne bölünmesiyle elde edilir)

| Yüksekilk<br>(m) | 1500 | 2000 | 2500 | 3000 | 3500 | 4000 | 4500 | 5000 |
|------------------|------|------|------|------|------|------|------|------|
| Yük<br>yüzdesi   | 100% | 95%  | 90%  | 85%  | 80%  | 75%  | 70%  | 65%  |

♦KGK soğutması fana bağlıdır, bu nedenle iyi havalandırma alanında tutulmalıdır. Önde ve arkada çok sayıda havalandırma deliği vardır, bu nedenle bunlar herhangi bir egzotik engel tarafından engellenmemelidir.

## 3.5 Harici Koruma Parçaları

Güvenlik nedeniyle, AC giriş beslemesine ve aküye harici devre kesici takılması gerekir. Bağlantıları eğitimli teknisyenler yapmalıdır.

#### Harici Akü

KGK ve ilgili aküleri, akünün yakınında bulunan DC uyumlu bir termomanyetik devre kesici (veya bir dizi sigorta) aracılığıyla aşırı akım etkisine karşı korunur.

#### KGK Çıkış

Yük dağıtımı için kullanılan herhangi bir harici dağıtım panosu, KGK'in aşırı yüklenme riskini önleyebilecek koruyucu cihazlarla donatılmalıdır.

#### Aşırı akım

Koruma cihazı, gelen ana beslemenin dağıtım panosuna takılmalıdır.Güç kablolarının akım kapasitesini ve sistemin aşırı yük kapasitesini belirleyebilir

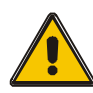

## DİKKAT!

Aşağıda listelendiği gibi akımın %125'l için IEC 60947-2 açtrıma eğrisi C'ye (normal) sahip bir termomanyetik bir devre kesici seçin.

## 3.6 Enerji Kabloları

UYARI!

◆Kablo tasarımı, bu bölümde verilen gerilim ve akımlara uygun olmalıdır. Yerel kablolama uygulamalarını dikkatlice izleyin ve çevresel koşulları (sıcaklık ve fiziksel destek ortamı) dikkate alın.

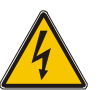

BAŞLATIRKEN, LÜTFEN ŞEBEKE DAĞITIM PANELİNİN KGK GİRİŞİ / BY PASS BESLEMESİNE BAĞLI HARİCİ İZOLATÖRLERİN KONUMUNU VE ÇALIŞMASINI BİLDİĞİNİZDEN EMİN OLUN. BESLEMENİN ELEKTRİKSEL OLARAK İZOLE EDİLMİŞ OLUP OLMADIĞINI KONTROL EDİN VE HERHANGİ BİR YANLIŞ ÇALIŞMAYI ÖNLEMEK İÇİN GEREKLİ HERHANGİ BİR UYARI İŞARETİ GÖNDERİN

#### 3.6.1 Güç kabloları için önerilen kesit alanları

|        | Kablo Ölçüleri                 |                                |                                |                 |  |  |  |  |  |  |
|--------|--------------------------------|--------------------------------|--------------------------------|-----------------|--|--|--|--|--|--|
| KGK    | AC Giriş<br>(mm <sup>2</sup> ) | AC Çıkış<br>(mm <sup>2</sup> ) | DC Giriş<br>(mm <sup>2</sup> ) | Toprak<br>(mm²) |  |  |  |  |  |  |
| 60kVA  | 35                             | 35                             | 50                             | 25              |  |  |  |  |  |  |
| 80kVA  | 50                             | 50                             | 70                             | 35              |  |  |  |  |  |  |
| 100kVA | 70                             | 50                             | 120                            | 35              |  |  |  |  |  |  |
| 120kVA | 95                             | 70                             | 150                            | 50              |  |  |  |  |  |  |
| 160kVA | 120                            | 95                             | 185                            | 70              |  |  |  |  |  |  |
| 200kVA | 150                            | 100                            | 120*2                          | 95              |  |  |  |  |  |  |

- Güç kablolarını seçerken, bağlarken ve yönlendirirken yerel güvenlik düzenlemelerine ve kurallarına uyun.
- Kablo düzeni veya ortam sıcaklıkları gibi harici koşullar değişirse, IEC-60364-5-52 veya yerel düzenlemelere uygun olarak doğrulama gerçekleştirin.
- Nominal gerilim 400 V ise, akımları 0,95 ile çarpın. Nominal gerilim 415 V ise, akımları 0,92 ile çarpın
- Birincil yükler doğrusal olmayan yüklerse, nötr kablonun kesit alanlarını 1,5–1,7 kat artırın.
- Nominal akü deşarj akımı, standart konfigürasyonda 480 V'ta kırk adet 12 V'luk akünün akımını ifade eder.

- Maksimum akü deşarj akımı, standard konfigürasyondaki kırk adet 12V'luk akünün yani iki yüz kırk adet 2V'luk akü hücresinin hücre başına 1,67V'a düşene kadarki deşarj değerini referans almaktadır.
- Akü kablosu teknik özellikleri varsayılan olarak 40 aküye göre seçilir ve 30-50 aküyü uygulama senaryoları ile uyumludur.
- Şebeke girişi ve bypass girişi bir güç kaynağını paylaştığında, her iki tip giriş güç kablosunu da şebeke giriş güç kabloları olarak yapılandırın. Tabloda listelenen kablolar yalnızca aşağıdaki gereksinimler karşılandığında kullanılır:

– Yönlendirme modu: Kabloları tek bir katmanda kablo merdiveni veya braket üzerinden yönlendirme (IEC60364-5-52 orta E).

- Ortam sıcaklığı 30°C.
- AC voltaj kaybı% 3'ten az ve DC voltaj kaybı% 1'den az.
- 90°C bakır esnek kablo.
- Bir KGK'nın AC güç kablolarının uzunluğu 30 m'den ve DC güç kablolarının 50 m'den uzun olmamalı

#### 3.6.2 Güç kablosu konnektörü gereksinimleri

| Model     | Konnektör                   | Bağlantı Şekli             | Civata Tipi | Civata Delik<br>Çapı | Tork  |
|-----------|-----------------------------|----------------------------|-------------|----------------------|-------|
|           | Şebeke giriş<br>konnektörü  | Kıstırılmış OT<br>bağlantı | M8          | 8.5mm                | 26N•m |
|           | By pass giriş<br>konnektörü | Kıstırılmış OT<br>bağlantı | M8          | 8.5mm                | 26N•m |
| 60kVA     | Akü giriş<br>konnektörü     | Kıstırılmış OT<br>bağlantı | M10         | 10.5mm               | 44N•m |
|           | Çıkış<br>konnektörü         | Kıstırılmış OT<br>bağlantı | M8          | 8.5mm                | 26N•m |
|           | Topraklama<br>konnektörü    | Kıstırılmış OT<br>bağlantı | M8          | 8.5mm                | 26N•m |
|           | Şebeke giriş<br>konnektörü  | Kıstırılmış OT<br>bağlantı | M10         | 10.5mm               | 44N•m |
|           | By pass giriş<br>konnektörü | Kıstırılmış OT<br>bağlantı | M10         | 10.5mm               | 44N•m |
| 80-160kVA | Akü giriş<br>konnektörü     | Kıstırılmış OT<br>bağlantı | M10         | 10.5mm               | 44N•m |
|           | Çıkış<br>konnektörü         | Kıstırılmış OT<br>bağlantı | M10         | 10.5mm               | 44N•m |
|           | Topraklama<br>konnektörü    | Kıstırılmış OT<br>bağlantı | M10         | 10.5mm               | 44N•m |
|           | Şebeke giriş<br>konnektörü  | Kıstırılmış OT<br>bağlantı | M10         | 10.5mm               | 44N•m |
|           | By pass giriş<br>konnektörü | Kıstırılmış OT<br>bağlantı | M10         | 10.5mm               | 44N•m |
| 200kVA    | Akü giriş<br>konnektörü     | Kıstırılmış OT<br>bağlantı | M10         | 10.5mm               | 44N•m |
|           | Çıkış<br>konnektörü         | Kıstırılmış OT<br>bağlantı | M10         | 10.5mm               | 44N•m |
|           | Topraklama<br>konnektörü    | Kıstırılmış OT<br>bağlantı | M10         | 10.5mm               | 44N•m |

| KGK kapasitesi | Bileşen                      | Özellikler |
|----------------|------------------------------|------------|
|                | Şebeke giriş devre kesicisi  | 125A 3P    |
|                | By pass giriş devre kesicisi | 125A 3P    |
| OUKVA          | Çıkış devre kesicisi         | 125A 3P    |
|                | Akü devre kesicisi           | 200A 3P    |
|                | Şebeke giriş devre kesicisi  | 160A 3P    |
|                | By pass giriş devre kesicisi | 160A 3P    |
| 80KVA          | Çıkış devre kesicisi         | 160A 3P    |
|                | Akü devre kesicisi           | 250A 3P    |
|                | Şebeke giriş devre kesicisi  | 200A 3P    |
| 40013/4        | By pass giriş devre kesicisi | 200A 3P    |
| Ίυυκνα         | Çıkış devre kesicisi         | 200A 3P    |
|                | Akü devre kesicisi           | 320A 3P    |
|                | Şebeke giriş devre kesicisi  | 250A 3P    |
| 40013/4        | By pass giriş devre kesicisi | 250A 3P    |
| 120KVA         | Çıkış devre kesicisi         | 250A 3P    |
|                | Akü devre kesicisi           | 400A 3P    |
|                | Şebeke giriş devre kesicisi  | 320A 3P    |
|                | By pass giriş devre kesicisi | 320A 3P    |
| ΤουκνΑ         | Çıkış devre kesicisi         | 320A 3P    |
|                | Akü devre kesicisi           | 500A 3P    |
|                | Şebeke giriş devre kesicisi  | 400A 3P    |
| 2001374        | By pass giriş devre kesicisi | 400A 3P    |
| ZUUKVA         | Çıkış devre kesicisi         | 400A 3P    |
|                | Akü devre kesicisi           | 630A 3P    |

## 3.6.3 Önerilen giriş ön uç ve çıkış arka uç devre kesicileri

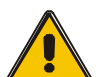

## DİKKAT!

Koruyucu topraklama kablosu: Her kabini ana toprak sistemine bağlayın. Topraklama bağlantısı için mümkün olan en kısa yolu takip edin.

# UYARI!

YETERLİ TOPRAKLAMA PROSEDÜRLERININ TAKIP EDİLMEMESİ, ELEKTROMANYETIK ETKILEŞİME VEYA ELEKTRİK ÇARPMASI VE YANGIN İÇEREN TEHLİKELERE NEDEN OLABİLİR

## 3.7 Enerji Kablo Bağlantıları

Gerekli güvenlik önlemleri alındıktan sonar aşağıda açıklandığı gibi bağlantıları yapın..

Enerj kablolarınında elektrik olup olmadığını kontrol edin. Şalterin ve sigortaların açık devre olduğundan emin olun.

Kolay bağlantı için klemens kapağını yerinden sökün.

## 3.7.1 Tek giriş bağlantısı

#### 60kVA

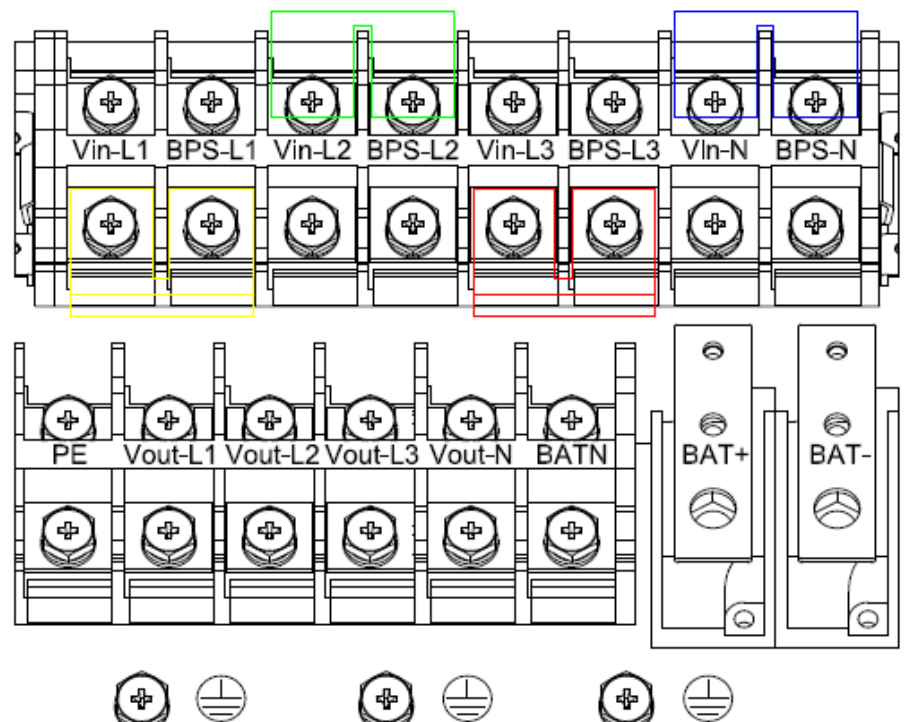

#### 80kVA-160 kVA

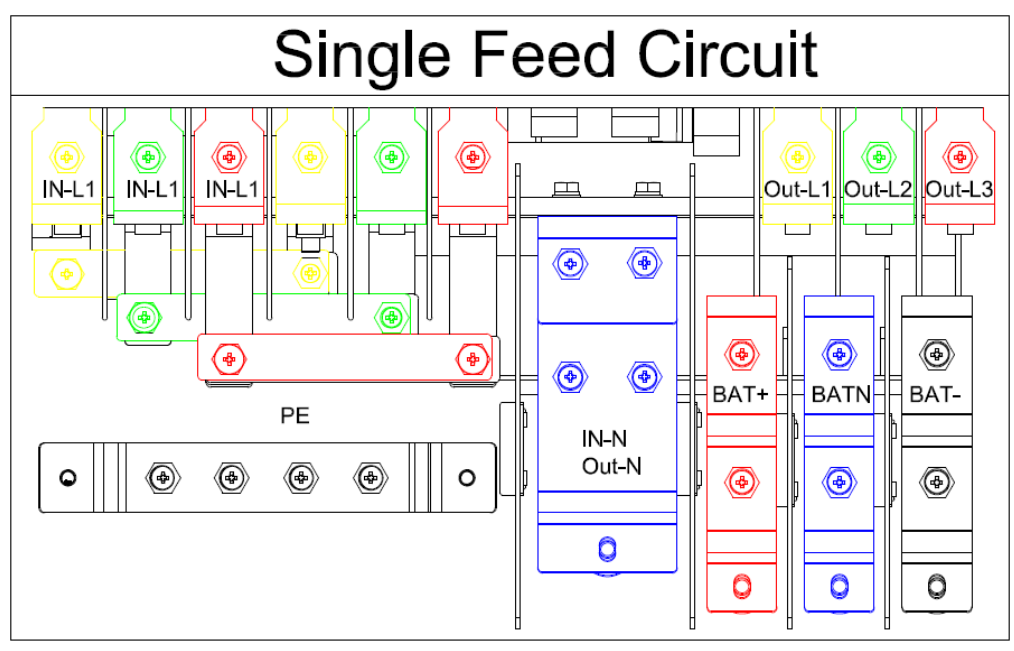

|                  |       |         |            |         | Sing       | gle Fee    | d Circuit                                                     |          |          |            |            |          |
|------------------|-------|---------|------------|---------|------------|------------|---------------------------------------------------------------|----------|----------|------------|------------|----------|
| INPUT-N<br>OUT-N |       | BATTERY | I          | Ļ       |            |            |                                                               |          |          | 19         | OUTPUT     |          |
|                  |       |         |            | 0       | $\bigcirc$ |            | 0                                                             | 0        | 0        | $\bigcirc$ | $\bigcirc$ | <b>B</b> |
|                  | 0     | 0       |            | Ħ       | Ħ          |            |                                                               |          |          |            |            |          |
| • •              | 0     | PE<br>O |            | $\odot$ | $\odot$    | $\odot$    |                                                               | $\odot$  | $\odot$  |            | $\odot$    | $\odot$  |
|                  |       |         | I<br> <br> | 0       | <u> </u>   | $\bigcirc$ | $\begin{tabular}{ c c } \hline \bullet \\ \hline \end{array}$ | <u> </u> | <u> </u> | <b>o</b>   | <u> </u>   | <b>o</b> |
|                  | Front |         |            |         |            |            |                                                               | Rear     |          |            |            |          |

| GİRİŞ Birincil giriş Hattı                             | Ουτρυτ                                |
|--------------------------------------------------------|---------------------------------------|
|                                                        | Vout-L1: Çıkış Fazı L1                |
| Vin-L1: Birincil giriş Fazı L1                         | Vout -L2: Çıkış Fazı L2               |
| Vin-L2: Birincil giriş Fazı L2                         | Vout -L3: Çıkış Fazı L3               |
| Vin-L3: Birincily giriş Fazı L3                        | Vout -N: Çıkış Nötr                   |
| Vin-N: Birincil ve İkincil girişler için Nötr<br>Giriş | PE: Topraklama                        |
|                                                        | BAT+: Akü dizisinin pozitif terminali |
|                                                        | BATN: Akü dizisinin nötr terminali    |
|                                                        | BAT-: Akü dizisinin negatif terminali |

## 3.7.2 Çift giriş bağlantısı

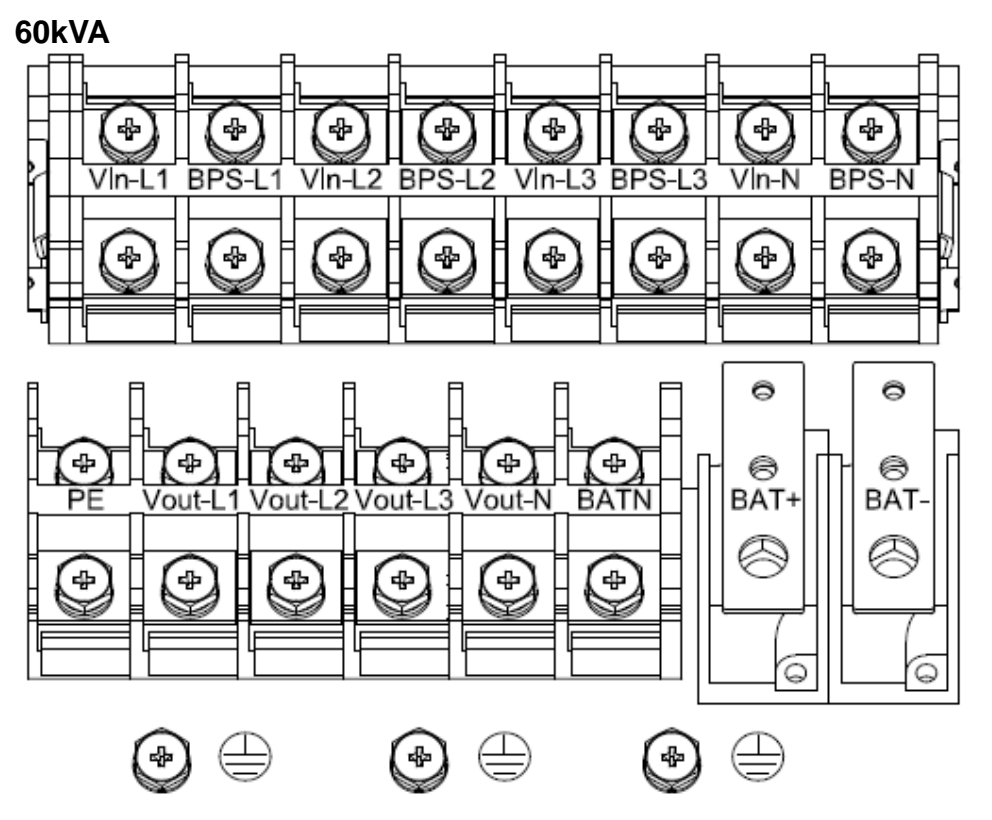

#### 80kVA -160kVA

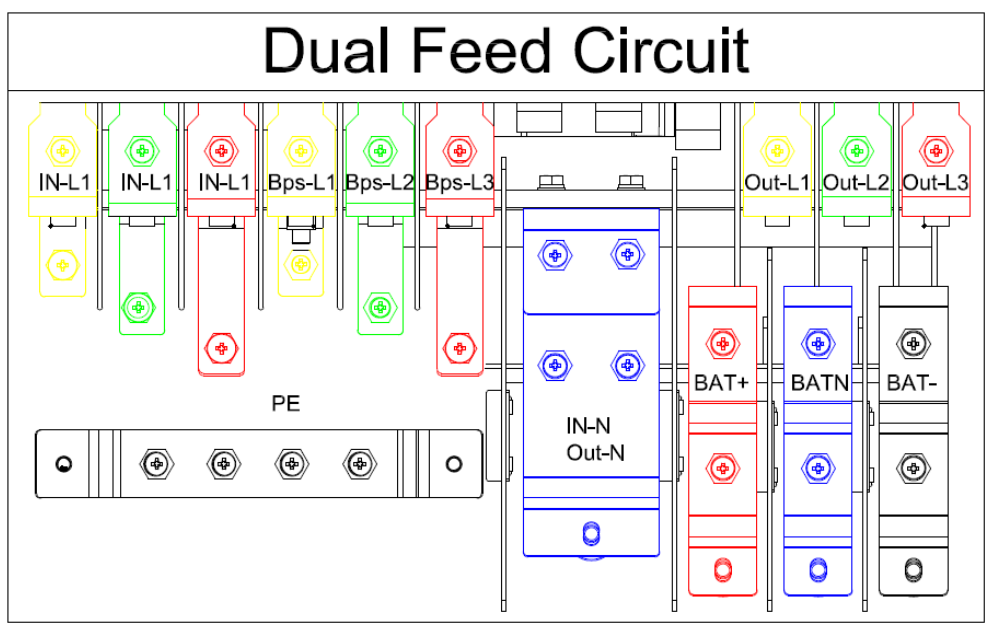

#### 200kVA

|         |        |         |        |        | C      | ual Fee | ed Circui | t      |        |        |        |        |
|---------|--------|---------|--------|--------|--------|---------|-----------|--------|--------|--------|--------|--------|
| INPUT-N | -      | BATTERY | _      |        | MAINS  |         |           | BYPASS |        |        | OUTPUT |        |
| OUT-N   | ÷      | Ń       | -      | L L    | Ľż     | Ľ3      | Ľ1        | L2     | Ľ3     | ц.     | L2     | Ľ3     |
| 0 0     | 。<br>0 | •<br>•  | 。<br>0 |        |        |         |           |        |        |        |        |        |
| • •     | 0      | pe<br>O | 0      | ©<br>• | ©<br>• | ©<br>0  | ©<br>0    | ©<br>• | ©<br>• | ©<br>• | ©<br>• | ©<br>0 |
|         | Front  |         |        |        |        |         |           | Rear   |        |        |        |        |

| Şebeke Birincil giriş Hattı                        | Çıkış                                 |
|----------------------------------------------------|---------------------------------------|
| By pass İkincil/By pass giriş hattı<br>(opsiyonel) | Vout-L1: Çıkış Fazı L1                |
| Vin-L1: Birincil giriş Fazı L1                     | Vout-L2: Çıkış Fazı L2                |
| Vin-L2: Birincil giriş Fazı L2                     | Vout-L3: Çıkış Fazı L3                |
| Vin-L3: Birincil giriş Fazı L3                     | Vout-N: Çıkış Nötr                    |
| Vin-N: Birincil Nötr giriş ve ikincil giriş        | PE: Topraklama                        |
| BPS-L1: İkincil giriş Fazı L1                      | BAT+: Akü dizisinin pozitif terminali |
| BPS-L2: İkincil giriş Fazı L2                      | BATN: Akü dizisinin nötr terminali    |
| BPS-L3: İkincil giriş Fazı L3                      | BAT-: Akü dizisinin negatif terminali |

#### Uyarı!

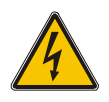

"Çift giriş" çalışma durumunda, her bir giriş hattı arasındaki bakır telin çıkarıldığından emin olun. AC girişi ve AC baypas kaynakları aynı nötr noktaya referanslanmalıdır.

Tabloda belirtilmiş kablo kesitlerine dikkat edin; kesitler bu değerlere eşit veya yüksek olmalıdır. Bağlantı terminallerinin çaplarına da dikkat edin;

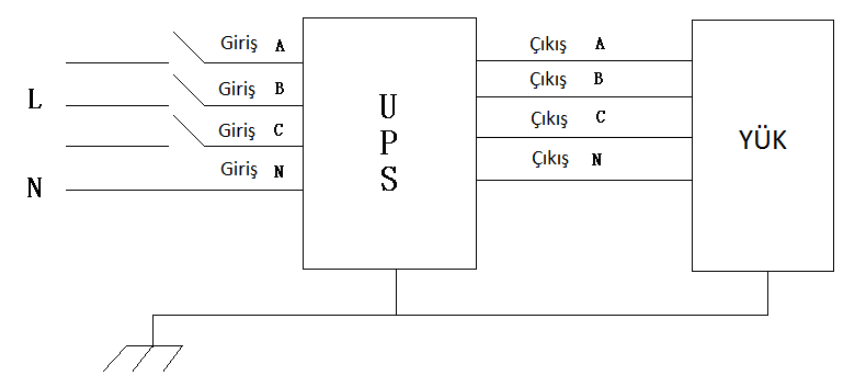

#### **UYARI!**

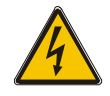

Yükler enerji verilmeye hazır değilse kurulum teknisyeni kablo uçlarında enerjinin olmadığından emin ve izoleli olduğundan emin olmalı.

Güvenlik topraklamasını ve gerekli tüm topraklama kablolarını, güç bağlantılarının altındaki ekipmanın zemininde bulunan bakır topraklama vidasına bağlayın. KGK'deki tüm kabinler uygun şekilde topraklanmalıdır.

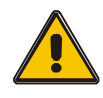

#### DİKKAT!

Topraklama ve nötr bağlantıları cihazın devreye alındığı yerdeki kural ve yasalara uygun yapılmalıdır.

## 3.8 Akü Bağlantıları

KGK, seri halinde toplam 30 (isteğe bağlı 32/34/36/38/40/42/44/46/48/50) adet pozitif ve negative çift akü çerçevesi kullanır. Akülerin15.(16./17./18./19./20./21./22./23./24./25.) katodu ile 16.(17./18./19./20./21./22./23./24./25.) anodu arasındaki eklemden nötr bir kablo alınır. Ardından nötr kablo, akü pozitif ve akü negatif sırasıyla KGK'na bağlanır. Akü anodu ve nötr arasındaki akü takımlarına pozitif akü grubu, nötr ve katotlar arasındakine ise negatif akü gurubu denir. Kullanıcı isteğine göre akülerin kapasitesini ve sayısını seçebilir.

#### Harici akü bağlantıları(Uzun desteklemeli modeler için)

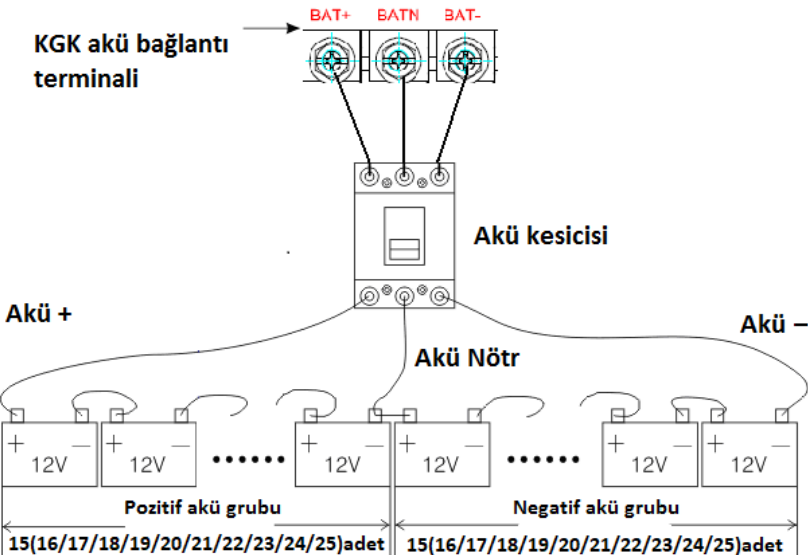

Not:

KGK'nın BAT+ kutbu akünün andona bağlanır, BAT- kutbu akünün katoduna bağlanır ve negative akünün anodu, BAT- negative akünün katoduna bağlanır. Uzun destekleme

süreli modelin fabraka ayarı akü adedi, 12V 100 AH 30 adet aküden oluşmaktadır. 32/34/36/38/40/42/44/46/48/50 aküleri bağlarken, lütfen KGK AC Modunda başlatıldıktan sonra istenen akü adedini ve kapasitesini yeniden ayarlayın. Seçilen akü kapasitesine göre şarj akımı otomatik olarak ayarlanabilir. İlgili tüm ayarlar LCD panel veya izleme yazılımı aracılığıyla yapılabilir.

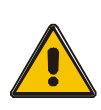

## DİKKAT!

Akülerin polaritelerinden emin olunuz. (+) ve (-) bağlantıları uygun bir şekilde sabitleyiniz.Farklı kapasite veya marka aküleri, yeni ve eski aküleri karıştırıp seri bağlamayınız.

UYARI!

Akü ve akü kesicisi, akü kesicisi ve KGK arasındaki bağlantılarda (+) (-) yönlerini doğru bağlayınız. İlgili teknisyenin bilgisi dışında akü kesicilerini kapatıp cihaza enerji vermeyin.

# 3.9 Paralel KGK Kurulumu

Paralel sistem kurulumu aşağı bölümde anlatıldığı gibi yapılmalıdır.

## 3.9.1 Kabin kurulumu

Paralel bağlanacak KGK cihazları aşağıdaki resimde olduğu gibi yapılmalıdır. **Tek Giriş:** 

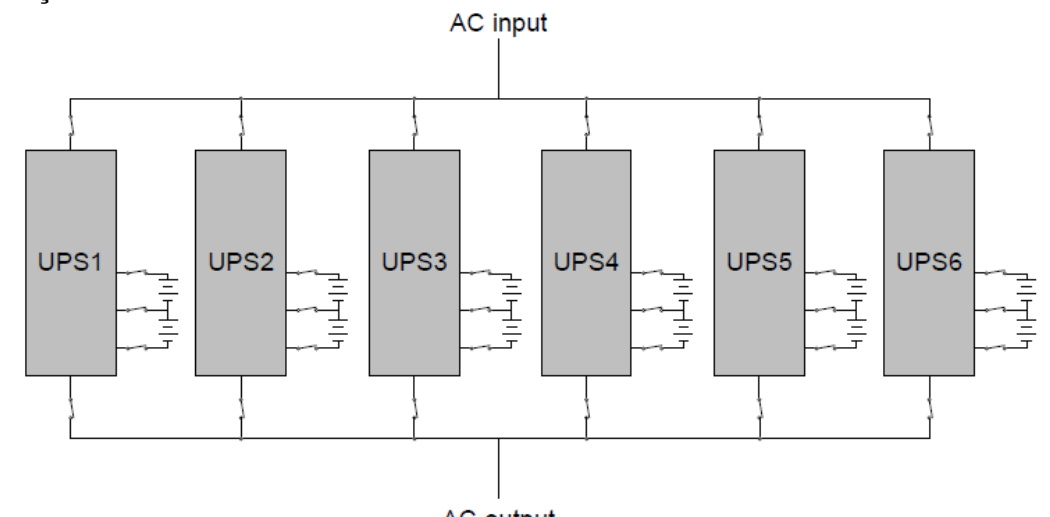

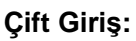

AC output

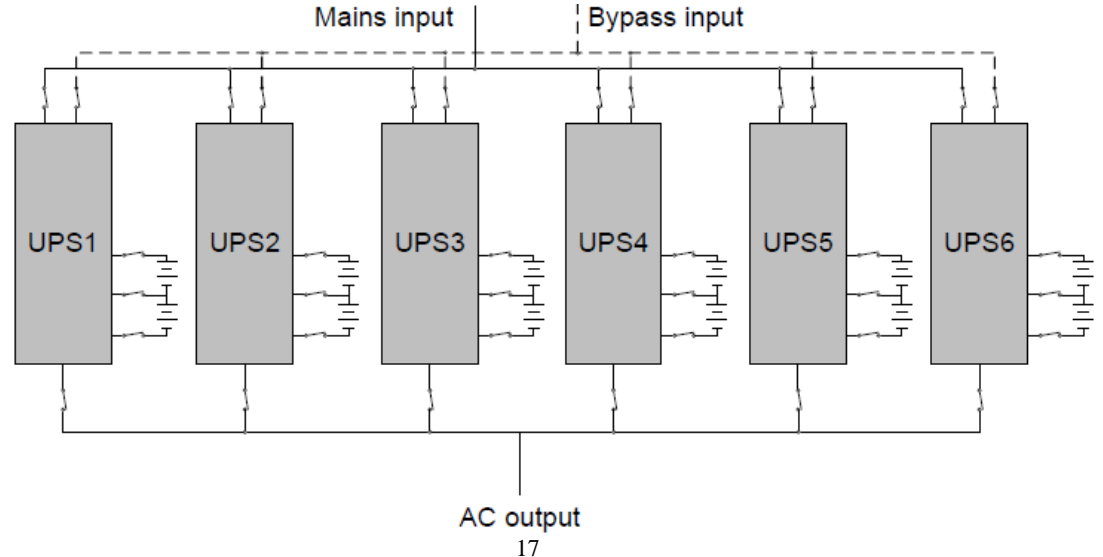

Her bir KGK giriş kesicisinin "kapalı" konumda olduğundan ve bağlı olan her bir KGK'dan çıkış olmadığından emin olun. Akü grupları ayrı veya paralel olarak bağlanabilir, bu, sistemin hem ayrı akü hem de eş(ortak) aküsü sağladığı anlamına gelir.

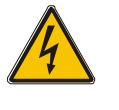

## DİKKAT!

# Bağlantıların sıralamaları şu şekilde olacaktır.N, A (L1) (R), B (L2) (S), C (L3) (T) topraklama bağlantısı iyi olmalıdır.

#### 3.9.2 Paralel kablo bağlantıları

Mevcut korumalı ve çift yalıtımlı kontrol kabloları, aşağıda gösterildiği gibi KGK arasında bir halka konfigürasyonunda birbirine bağlanmalıdırParalel kontrol panosu her KGK'ya monte edilir. Halka konfigürasyonu, kontrolün yüksek güvenilirliğini sağlar.

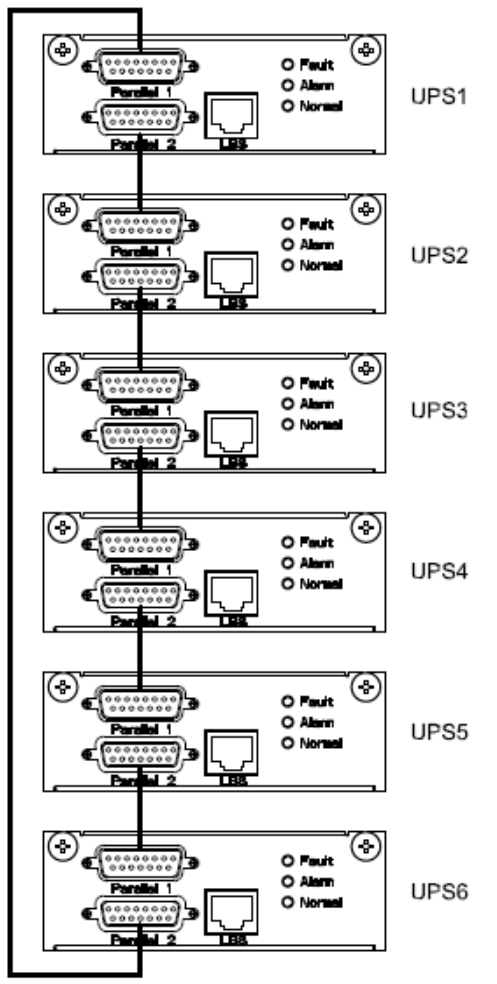

#### 3.9.3 Paralel sistem gereksinimleri

Paralel bağlanmış bir KGK grubu tek bir cihaz gibi davranır ve yüksek bir güvenilirlilik sağlar. Paralel kullanım için aşağıdaki kuralllara uyulmalıdır.:

- 1) Bütün KGK cihazları aynı güçte olmalı ve aynı kaynaktan beslenmelidir.
- 2) KGK cihaz çıkışları sigortalar ile ortak enerji barasını beslemelidir.
- 3) Giriş ve çıkış bağlantılarında kullanılan kablolar eşit yük paylaşımı için eşit boyda olmalıdır.

## 3.10 LBS kurulumu

LBS sistemi; LCD seti, kablo bağlantısı ve STS cihazı içerir.

## 3.10.1 LCD ayar

Sistemdeki bütün KGK'ları LBS Master veya LBS Slave olacak şekilde ayarlayın. Örneğin, KGK LBS ana sistemine aitse, LBS ayarı Master olarak ayarlanmalıdır.

#### 3.10.2 LBS kablo bağlantıları

Bir örgü telin iki portu, hem ana hem de bağımlı sistemdeki herhangi bir KGK'in RJ45 arayüzüne takılmalıdır.

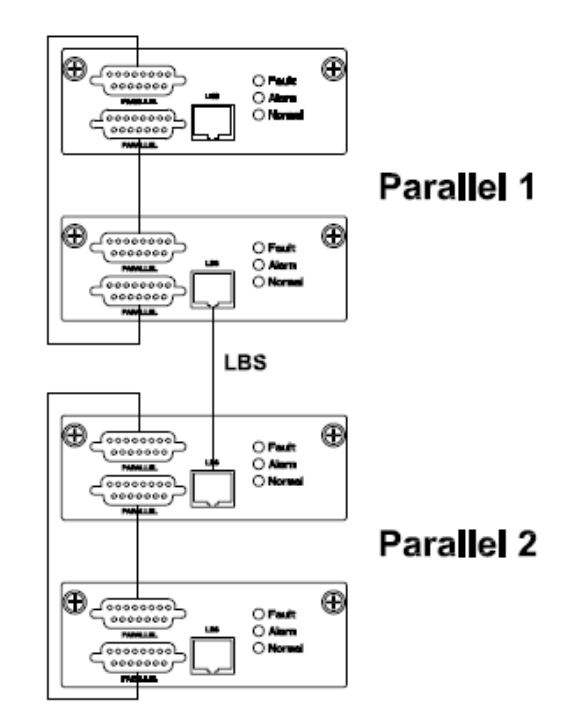

## 3.10.3 KGK kurulumu

Tüm sistemler aşağıda gösterilmiştir.

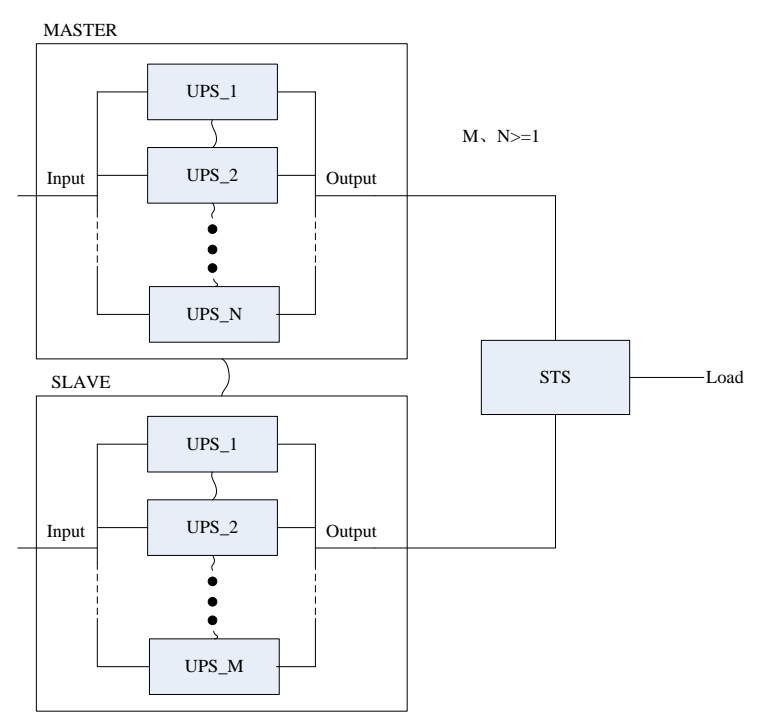

## 3.11 Bilgisayar erişimi

♦USB kablonun bir ucunu KGK cihazının USB bağlantı noktasına diğer ucunu bilgisayarınızın USB portuna bağlayın.

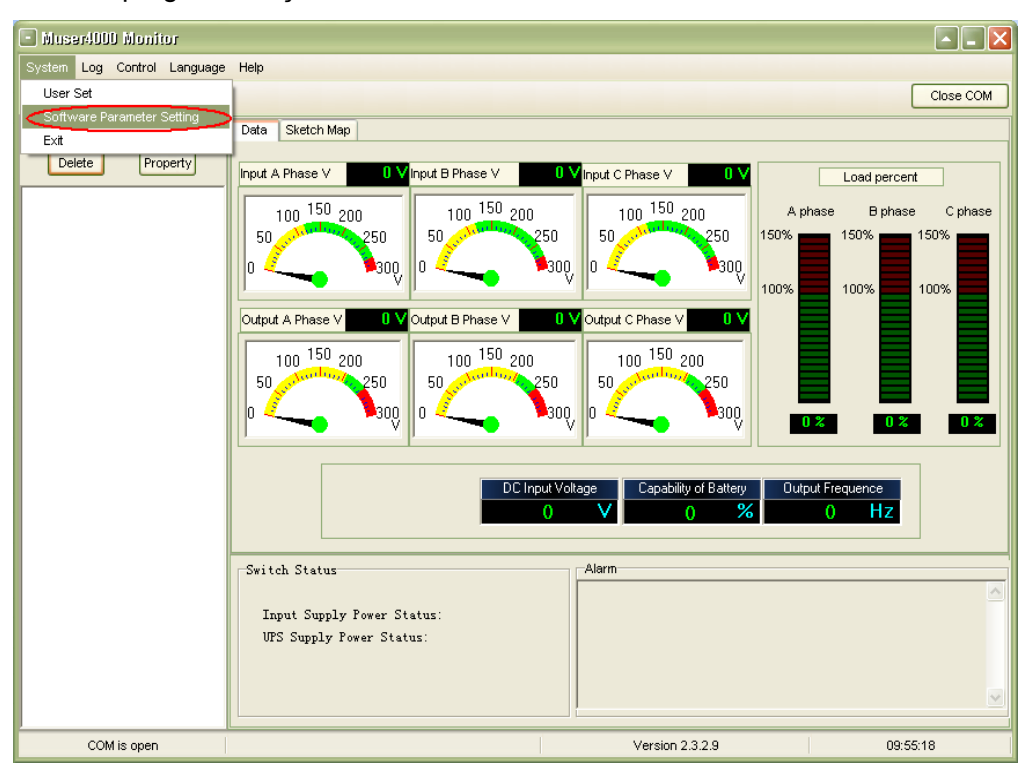

Muser4000 programını açınız ve ekrandaki sistem butonuna basınız.

◆"Software Parameter Setting" penceresi aşağıdaki gibi ekrana gelecektir, pencerede COM seçeneğini sisteminize uygun olarak seçip Baud rate 9600 protocol seçeneğini de HIP olarak seçiyoruz. Save setting butonuna basarak kayıt ediyoruz.

| ] Sofi |               |                            | 2 |
|--------|---------------|----------------------------|---|
|        |               |                            |   |
|        |               |                            | 1 |
|        | COM           | COM1                       |   |
|        | Baud Rate     | 9600                       |   |
|        | Protocol:     | Modbus                     |   |
|        |               |                            |   |
|        |               |                            |   |
|        |               |                            |   |
|        |               |                            |   |
|        |               |                            |   |
| [      | Automatic Run | Program At Windows Startup |   |
|        |               |                            |   |
|        |               |                            |   |

◆Muser5000 ana sayfasında, "Ekle" düğmesine tıklayın, ardından "Ekipman ekle" penceresine gidin.

| Nuser4000 Monitor           |                                                                                                    |
|-----------------------------|----------------------------------------------------------------------------------------------------|
| System Log Control Language | Help                                                                                                    |
| 🔈 🕾 🖽 🎟 🚳 🕼                 | Close COM                                                                                                    |
|                             | Data Sketch Man                                                                                                    |
| Delete Decentul             |                                                                                                    |
| Property                    | Input A Phase V 0 V Input B Phase V 0 V Load percent                                                                                                    |
|                             | 100         150         200         100         150         200         A phase         B phase         C phase           50         250         0         300         0         50         250         150%         150%         150%         150%         150%         150%         150%         150%         150%         150%         150%         100%         100%         100%         100%         100%         100%         100%         100%         100%         100%         100%         100%         100%         100%         100%         100%         100%         100%         100%         100%         100%         100%         100%         100%         100%         100%         100%         100%         100%         100%         100%         100%         100%         100%         100%         100%         100%         100%         100%         100%         100%         100%         100%         100%         100%         100%         100%         100%         100%         100%         100%         100%         100%         100%         100%         100%         100%         100%         100%         100%         100%         100%         100%         100%         100% |
|                             | Output A Phase V         0 V Output B Phase V         0 V Output C Phase V         0 V           100         150         200         100         150         200           50         250         0         50         250         0         250         0         0         0         0         0         0         0         0         0         0         0         0         0         0         0         0         0         0         0         0         0         0         0         0         0         0         0         0         0         0         0         0         0         0         0         0         0         0         0         0         0         0         0         0         0         0         0         0         0         0         0         0         0         0         0         0         0         0         0         0         0         0         0         0         0         0         0         0         0         0         0         0         0         0         0         0         0         0         0         0         0         0         0         0                                                                                                    |
|                             | DC Input Voltage Capability of Battery Output Frequence<br>0 V 0 % 0 Hz                                                                                                    |
|                             | Switch Status                                                                                                    |
|                             | Input Supply Power Status:<br>UPS Supply Power Status:                                                                                                    |
| COM is open                 | Version 2.3.2.9 10:44:46                                                                                                    |

♦ Gelen pencerede üzerinden cihazınıza isim veriniz.

| 🗱 Append Equip     | ment 📃 🗖 🔀  |
|--------------------|-------------|
| Equipment Name:    |             |
| Equipment Address. | pend Cancel |

Append" butona basarak kayıt ediniz. Bundan sonar KGK ve PC arasında bağlantı gerçekleşir.

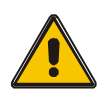

## DİKKAT!

KGK, inverter üzerinde çalıştığında. Çıkış voltajını ve frekansını ayarlamak için PC kullanmak istiyorsanız. Önce inverteri kapatmalısınız.

# 4. Çalıştırma

## 4.1 Çalıştırma Modları

KGK, aşağıdaki alternatif modlarda çalışabilen çift dönüşümlü online bir KGK'dir:

#### ♦Normal modu

Doğrultucu/Şarj Cihazı tampon şarj ve hızlı şarj yaparken, aynı anda AC şebekesinden güç alır ve invertöre DC gücünü sağlar. Ardından, invertör DC gücünü AC'ye dönüştürür ve yükü besler.

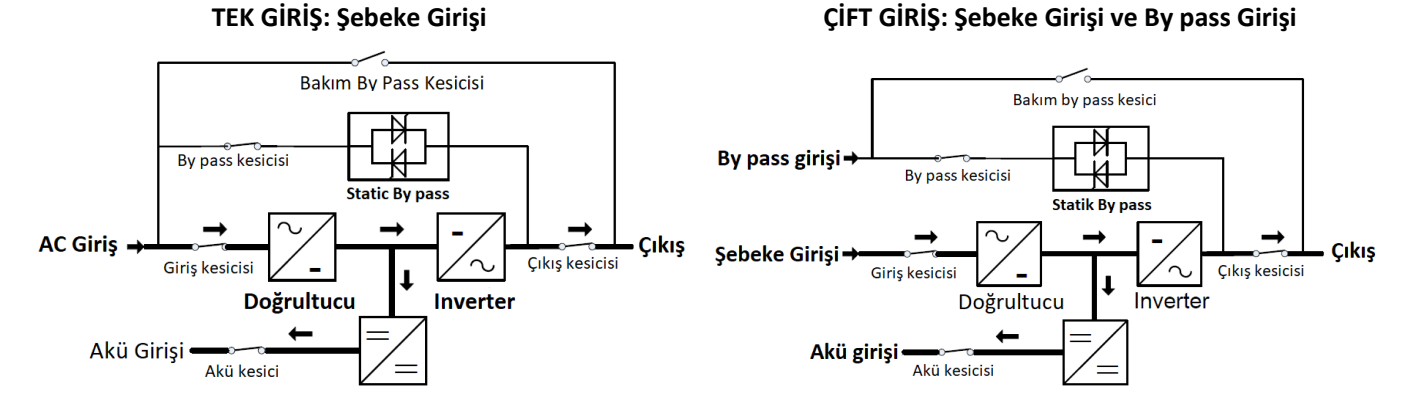

#### Akü modu (Depolanan Enerji Modu)

AC şebekede sorun olduğunda kritik yükler akülerden beslenmeye başlar. Yüke giden enerjide herhangi bir kesinti olmaz. AC enerji geri geldiğinde KGK normal çalışmasına döner.

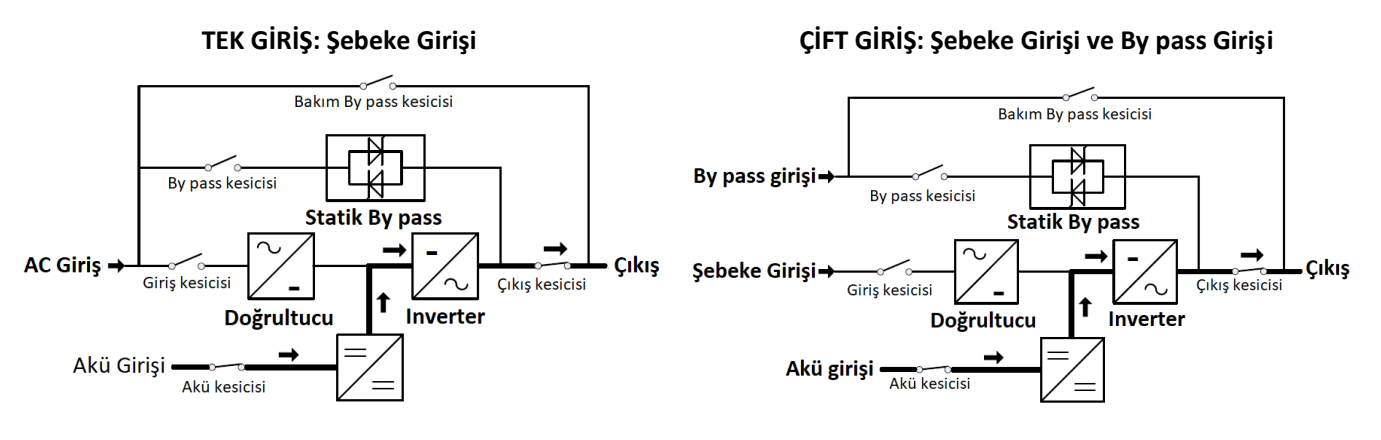

#### ♦By pass modu

Eğer invertör arızalıysa veya aşırı yük olursa, kritik yük kesilmeden static transfer anahtarı aktif olup invertör beslemesini baypas beslemeye geçirirİnvertör çıkışının bypass AC kaynağı ile senkronize olmaması durumunda, statik anahtar, yükün invertörden bypass'a, kritik AC yüküne güç kesintisi ile transferini gerçekleştirir. Bu, senkronize edilmemiş AC kaynaklarının paralellenmesini önlemek içindir. Bu kesinti programlanabilir ancak tipik olarak bir elektrik devresinden daha az olacak şekilde ayarlanır; 15ms'den (50Hz) az veya 13.33ms'den (60Hz) az.

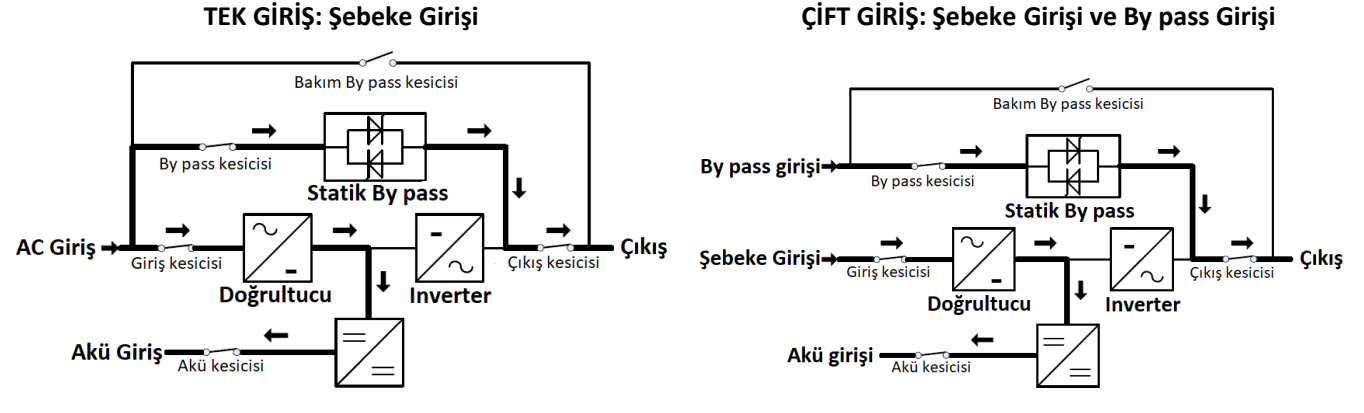

#### ♦ECO Modu

KGK AC Modundayken ve yüke olan gereksinim kritik değilken, sağlanan gücün verimliliğini artırmak için KGK ECO moduna ayarlanabilir. ECO modunda, KGK Line-interaktif modda çalışır, böylece KGK beslemeyi baypa'a aktaracaktır. AC ayarlanan değerlerin dışındayken, KGK baypatan İnvertöre aktarılır ve aküden güç sağlar, ardından LCD ekranda ilgili tüm bilgileri gösterir.

#### TEK GİRİŞ: Şebeke Girişi

#### ÇİFT GİRİŞ: Şebeke Girişi ve By pass Girişi

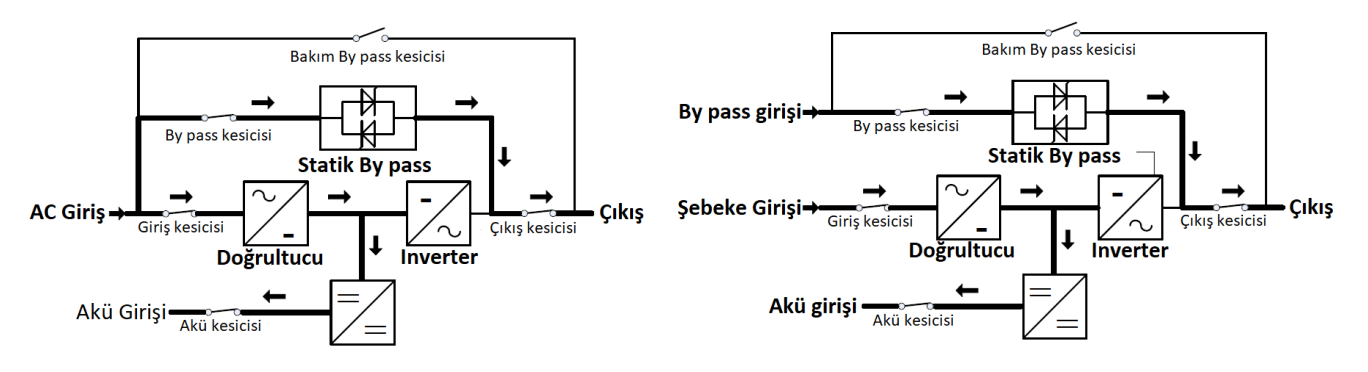

#### Bakım Modu (Manuel By pass)

KGK arızalı veya bakımda olmasında kritik yük manüel by pass şalteri ile kesintisiz şebekeye aktarılır.

#### TEK GİRİŞ: Şebeke Girişi

#### ÇİFT GİRİŞ: Şebeke Girişi ve By pass Girişi

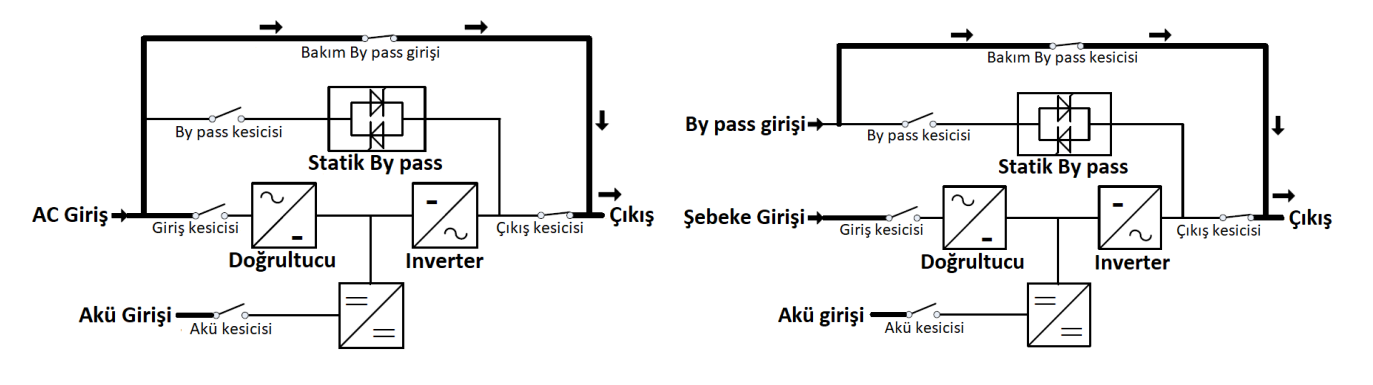

## 4.2 KGK Açma/Kapama

#### 4.2.1 Yeniden başlatma işlemi

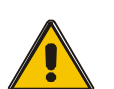

DİKKAT!

TOPRAKLAMANIN DOĞRU YAPILDIĞINDAN EMİN OLUN!

Akü Şalterini kullanım kılavuzuna göre "ON" konuma getirin.

#### DİKKAT !

Yükün KGK çıkışına güvenli bir şekilde bağlanıp bağlanmadığını kontrol edin. Yük KGK'dan güç almaya hazır değilse, KGK çıkış terminallerinden güvenli bir şekilde izole edildiğinden emin olun

- ÇIKIŞ şalterini AÇIN. (Ön kapıda KGK güç ünitelerinin altında)
- BY PASS şalterini ve ŞEBEKE şalterini AÇIN. (Ön kapıda KGK güç ünitelerinin altında)

AC Şebeke giriş voltajı aralık dahilinde olduğunda, KGK'nın doğrultucuları 30 saniye içerisnde çalışmaya başlar ve ardından inverter çalışmaya başlar.

Doğrultucu başlangıçta başarısız olursa, baypas LED'i yanar. İnverter çalışmaya başladığında, KGK bypass modundan inverter moduna geçecek, ardından bypass LED'i sönecek ve inverter LED'i yanacaktır.

KGK'nın normal çalışıp çalışmadığına bakılmaksızın, LCD ekran mevcut durumu gösterecektir.

## 4.2.2 Test işlemi

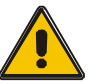

## DİKKAT!

KGK normal çalışıyor. Sistemi güçlendirmek ve kendi kendine testi tamamen gerçekleştirmek 60 saniye sürebilir..

• Şebeke arızasını simüle etmek için Şebeke şalterini kapatın, doğrultucu kapanacak ve akü kesintisiz olarak eviriciyi besleyecektir.

◆ Şebekenin tekrar geldiğini taklit etmek için şebeke giriş şalterini kaldırın. Doğrultucu otomatik olarak 20 saniye sonra devreye girecek ve inverter şebekeden beslenmeye başlayacaktır. Test işlemlerinde bu iş için yapılmış özel yükler kullanmanız önerilir.

#### 4.2.3 BAKIM BY PASS

Yükü Şebeke yoluyla beslemek için, dahili mekanik by pass anahtarını etkinleştirebilirsiniz..

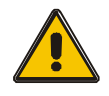

#### DİKKAT!

Dahili mekanik by pass sistemi aktif olduğunda ve güç sağlanamadığında yük KGK tarafından korunmaz..

#### Mekanik by pass durumuna geçiş

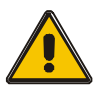

#### DİKKAT!

KGK normal olarak çalıyor ve ön panelden kontrol edilebiliyorsa 1-6 adımları takip ediniz. Aksi durum söz konusu ise 5. Adımı atlayın.

- Bakım şalterinin kapağını açın, KGK otomatik olarak by pass moduna geçer.
- Bakım şalterini ON konumuna getiriniz;
- Akü şalterini OFF konumuna getiriniz;
- Şebeke şalterini OFF konumuna getiriniz;
- BY PASS şalterini OFF konumuna getiriniz;
- Çıkış şalterini OFF konumuna getiriniz;

Bypas kaynağı mekanik bypas şalteri üzerinden yükü besleyecektir.

#### Normal çalışma moduna geçiş (mekanik by pass'dan)

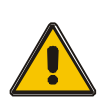

#### DİKKAT!

KGK cihazında herhangi bir sorun olmadığı doğrulanıncaya kadar normal çalışma moduna almayın.

- Çıkış şalterini ON konumuna getiriniz.
- BY PASS şalterini ON konumuna getiriniz
- Şebeke şalterini ON konumuna getiriniz..

KGK bakım by pass yerine yükü statik by pass'tan besleyecektir. Bu sırada by pass LED'i yanacaktır

• Bakım By pass şalterini OFF konumuna getiriniz, daha sonra çıkış by pass modulleri tarafından sağlanacaktır.

• Bakım şalteri kapağını yerine takınız

Doğrultucu 30 saniye sonra normal şekilde çalışacaktır. Inverter normal çalışıyorsa, system by pass modundan normal moda aktarılacaktır.

## 4.2.4 Soğuk başlatma işlemi

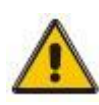

#### DİKKAT!

# Aşağıdaki işlemleri AC şebekede problem olduğu, aküllerin ise normal olduğu zamanlarda uygulayınız.

Akü şalterini açın.

Akü, yardımcı güç kartını besleyecektir.

Çıkış şalterini açın.

• Soğuk çalıştırma (Soğuk çalıştırma) düğmesini aşağıdaki çizimin 11. konumu olarak tetikleyin..

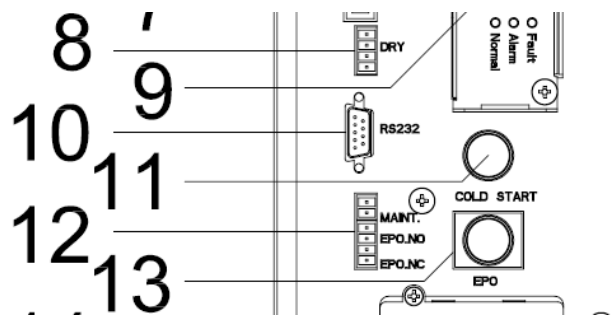

Akü normal olduğunda, doğrultucu çalışmaya başlar, 30 saniye sonra, inverter başlar ve çalışır, akü LED'i yanar.

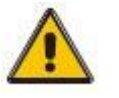

## DİKKAT!

Siyah başlat tuşuna basmadan önce yaklaşık 30 saniye bekleyin.

## 4.2.5 Kapatma işlemi

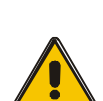

## DİKKAT!

KGK'i ve YÜKÜ tamamen kapatmak için bu prosedür izlenmelidir. Tüm güç anahtarları, izolatörler ve devre kesiciler açıldıktan sonra çıkış olmayacaktır.

- Akü şalterini OFF konumuna getiriniz;
- Şebeke şalterine kolayca erişmek için KGK kapısını açın,;
- Şebeke şalterini OFF konumuna getiriniz.
- BY PASS şalterini OFF konumuna getiriniz.
- Çıkış şalterini açın. KGK kapanacaktır;
- KGK'i AC Şebekesinden tamamen izole etmek için doğrultucu ve by pass da dahil olmak üzere, Yardımcı Programın tüm giriş anahtarları, tamamen kapalı olacaktır.
- Genellikle KGK alanından uzakta bulunan birincil giriş dağıtım panosuna, servis personeline KGK devresinin bakım altında olduğunu bildirmek için bir etiket yapıştırılmalıdır.

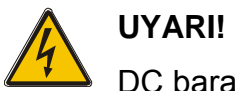

DC bara kondansatörlerinin boşalması için 5 dakika bekleyiniz.

## 4.2.6 Paralel system için başlatma işlemi

- KGK cihazını bilgisayara bağlayınız ve açınız.
- ♦ Muser5000 yazılımını açınız, program KGK ile iletişim kurduktan sonra, "System"->"User

Set" (kullanıcı ayarı) düğmesine basınız.

| Muser4000 Monitor           |                                                                                                    |
|-----------------------------|----------------------------------------------------------------------------------------------------|
| System Log Control Language | Help                                                                                                    |
| Software Percenter Softian  | Close COM                                                                                                    |
| Software Parameter Setting  | Data Sketch Map                                                                                                    |
| Delete Property             |                                                                                                    |
|                             | Input A Phase V 222.2 V Input B Phase V 220.2 V Input C Phase V 220.0 V Load percent                                                                                                    |
|                             | 100 150 200 100 150 200 100 150 200 A phase B phase C phase                                                                                                    |
|                             | 50 250 50 250 50 250 50 250 50 50 250 150% 250 150%                                                                                                    |
|                             | n 🧉 🧹 🍡 😼 aqq_ a 🖉 🖌 🍡 aqq_ a 🧉 🧹 📜 🍬 aqq_ and an an an an an an an an an an an an an                                                                                                    |
|                             |                                                                                                    |
|                             | Output A Phase V 221.5 V Output B Phase V 221.8 V Output C Phase V 221.5 V                                                                                                    |
|                             | 100 150 200 100 150 200 100 150 200                                                                                                    |
|                             | $50 - \frac{100}{200} - 250 = 50 - \frac{100}{200} - 250 = 50 - \frac{100}{200} - 250 = 50 - \frac{100}{200} - 250 = 50 - \frac{100}{200} - \frac{100}{200} - \frac{100}{$ |
|                             |                                                                                                    |
|                             |                                                                                                    |
|                             |                                                                                                    |
|                             | DC Input Voltage Capability of Battery Output Frequence                                                                                                    |
|                             | 401.5 V 0 % 50.0 Hz                                                                                                    |
|                             |                                                                                                    |
|                             | Switch Status                                                                                                    |
|                             |                                                                                                    |
|                             | Input Supply Power Status: No Supply                                                                                                    |
|                             | Ur5 Supply rower Status: Bypass Supply                                                                                                    |
|                             |                                                                                                    |
|                             |                                                                                                    |
| COM is open                 | Version 2.3.2.7 16:36:07                                                                                                    |

◆"User Set"(kullanıcı ayarı) penceresindeki "Set" (ayarla) tıklayınız

| 🗳 User Set                            |            |                               |        |                                               |
|---------------------------------------|------------|-------------------------------|--------|-----------------------------------------------|
|                                       |            |                               |        | Set                                           |
| Work Mode                             | Parallel 💌 | Bypass Frequency Range        | 5% 💌   | Output<br>© Enable — C Disable                |
| System Voltage Level                  | 380V 💌     | Bypass Volt Upper Limit       | 15% 💌  |                                               |
| System Frequency Leve                 | el 60Hz 💌  | Bypass Volt lower Limit       | -45% 💌 | Auto Turn-on<br>© Enable © Disable            |
| Parallel Amount                       | 4          | Invert-Volt adjustment        | 0% 💌   | Buzzer                                        |
| Bypass lock out                       | 10         | Ups ID                        | 1      | • Enable                                      |
| Parallel Redundancy                   | 0          |                               |        |                                               |
| Battery Set                           |            |                               |        |                                               |
| Battery Number(x2)                    | •          | Single Battery Capability(AH) | 40     | Boost Charge                                  |
| Single Battery Volt.(V)               | 12V 💌      | Float base Volt.(V/Cell)      | 2.20 💌 | <ul> <li>Enable</li> <li>C Disable</li> </ul> |
| Boost upper limit Volt.(V/Cell)       | 2.30 💌     | Max Charge current(A)         | 6      |                                               |
| EOD Volt(0.01V/Cell)<br>Battery Group | 1.70<br>1  | Boost Last Time(H)            | 4      |                                               |

"Data Set" (veri ayarı) penceresinde "Work Mode" (çalışma modu) tıklayıp "Parallel" seçiniz."Set" butonuna basınız. KGK cihazından "bip" sesi gelirse ayar sorunsuz yapılmış demektir.

| 🗱 Data Set                                                                                                    |                   |
|----------------------------------------------------------------------------------------------------|-------------------|
| Name       Work Mode         System Voltage Level         System Frequency Level         Bypass lock out         Bypass Volt Upper Limit         Bypass Volt Upper Limit         Bypass Volt Upper Limit         Bypass Volt Upper Limit         Bypass Volt adjustment         Battery Number         Single Battery Volt         Battery Group         Boost upper limit Volt         Float base Volt         EOD Volt         Single Battery Capability         Max Charge current         Boost Last Time(H)         Staus Control         Parallel Amount         Parallel Redundancy         Ups ID | Value Paralle 2 4 |

◆ "Data Set" penceresinde, "KGK ID" tıklayıp, sağ taraftaki değeri "1" gibi bir değer yapın.
 Daha sonra "Set" butonuna basınız KGK cihazından "bip" sesi gelirse ayar sorunsuz yapılmış demektir

| 🗳 Data Set                                                                                                    |                  |
|----------------------------------------------------------------------------------------------------|------------------|
| Name Work Mode<br>System Voltage Level<br>System Frequency Level<br>Bypass lock out<br>Bypass Volt Upper Limit<br>Bypass Volt Upper Limit<br>Invert-Volt adjustment<br>Battery Number<br>Single Battery Volt<br>Battery Group<br>Boost upper limit Volt<br>Float base Volt<br>EOD Volt<br>Single Battery Capability<br>Max Charge current<br>Boost Last Time(H)<br>Staus Control<br>Parallel Amount<br>Parallel Amount<br>Parallel Amount<br>Des ID | Value Set<br>2 3 |

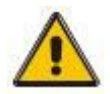

## DİKKAT!

Paralel sistem ID değiştirildikten sonra Muser4000 yazılımı ile KGK arasındaki iletişim kesilebilir. Bu gerçekleşirse bağlantıyı yeniden kurmaya çalışınız.

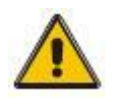

## DİKKAT!

## Paralel ayarları yapılırken paralel haberleşme kablosu takılmayacaktır.

Paralel bağlanacak KGK cihazları ayarlandıktan sonra kapatılıp ilgili yönergelere uygun şekilde açınız.

## 4.3 LCD Ekran

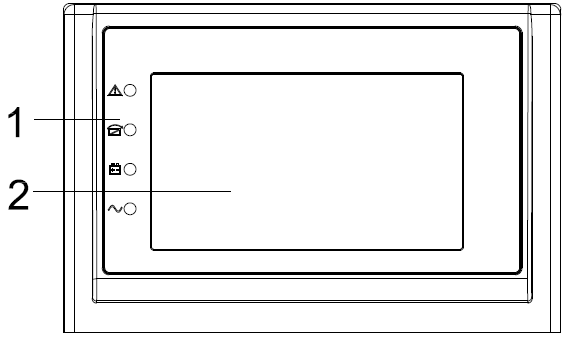

LCD kontrol paneli tanıtımı

- (1) LED ( yukarıdan aşağıya: "Arıza", "by pass", "akü", "inverteri" )
- (2) LCD ekran

#### Giriş

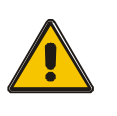

## DİKKAT! Ekranda bu kılavuzda açıklanandan daha fazla fonksiyon vardır.

## 4.3 Ekran

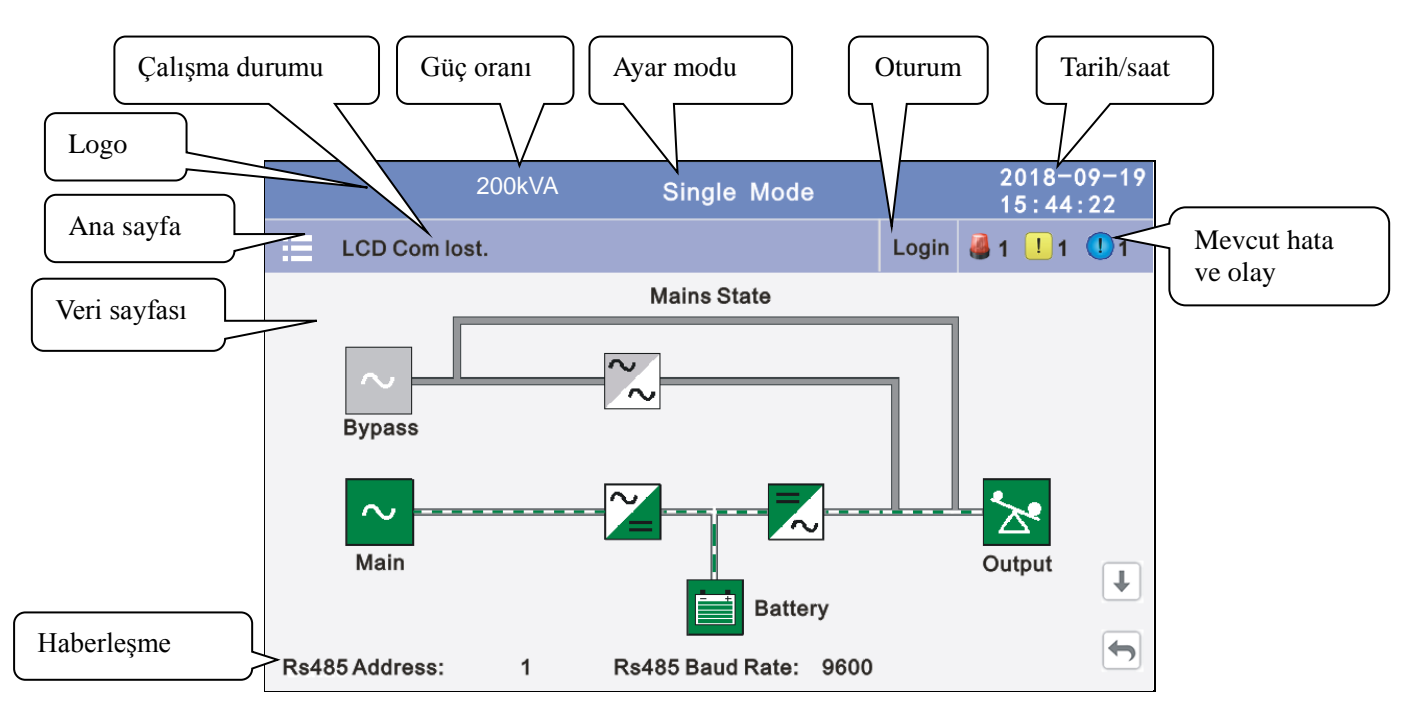

**4.3.1 Veriler:** KGK çalışmasının akış durumunu görüntüler ve bloğa tıklayarak hızlı bir şekilde gerçek zamanlı verileri girer.

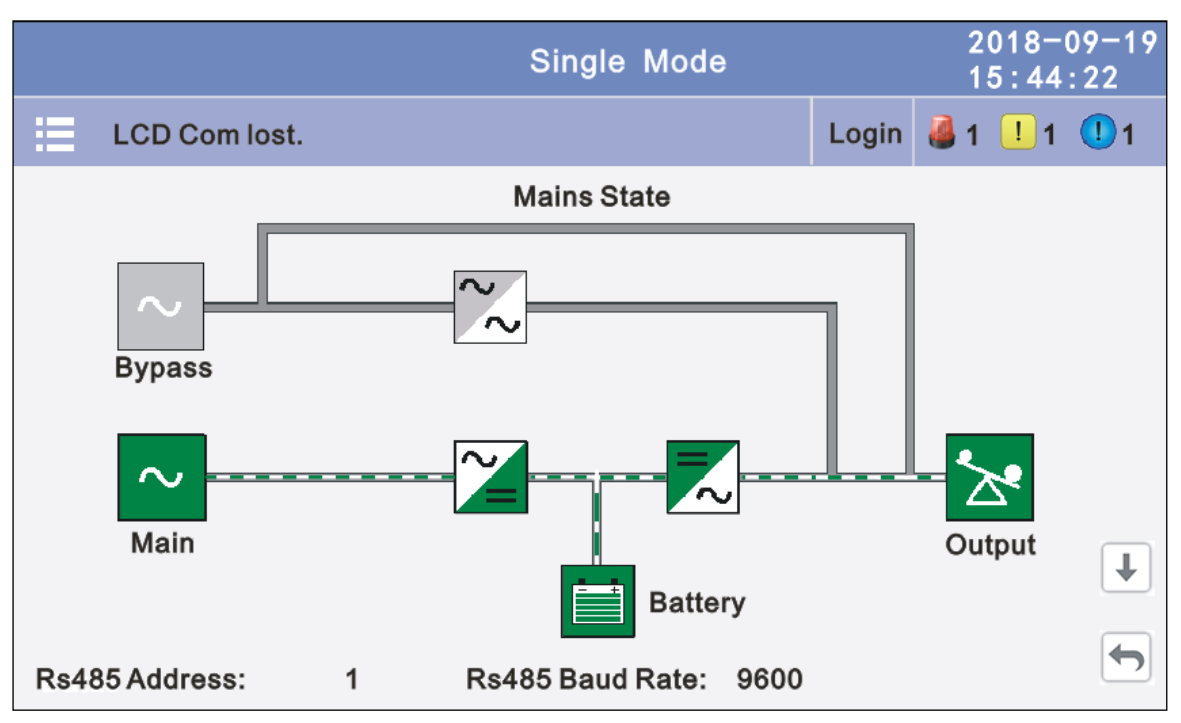

|                                  | Single Mode                                               | 2018-09-19<br>15:44:22                  |
|----------------------------------|-----------------------------------------------------------|-----------------------------------------|
| LCD Com lost.                    |                                                           | Login 🍓 1 ! 1 🕕 1                       |
| Input Voltage(V)                 | Online                                                    | Output Freq(Hz)                         |
| A 220.0V<br>B 220.0V<br>C 220.0V | Battery<br>100% 999M<br>Float charging                    | 50.0Hz<br>Output Voltage(V)<br>A 220.0V |
| Input current(A)                 | Apparent Power(kVA):<br>10.0 10.0 10.0<br>Actv Power(kW): | B 220.0V<br>C 220.0V                    |
| A 10.0A<br>B 10.0A<br>C 10.0A    | 10.0 10.0 10.0<br>Load Rate(%):<br>50% 50% 50%            | A 10.0A<br>B 10.0A<br>C 10.0A           |

**4.3.2 Durum:** Şebekinin voltaj ve akımını, by pass, çıkış, akü (gerçek zamanlı veri bloğu ile de girilebilir), şalterlerin durumunu, kuru kontakları, bloğa tıklayarak gösterir, ilgili veri pencerisine girin

|       |                |       | Single | Mode |       |          | 201<br>15: | 8-09-19<br>44:22 |
|-------|----------------|-------|--------|------|-------|----------|------------|------------------|
|       | Mains State    |       |        |      |       | Login    | A 1        | 1 🕛 1            |
|       | Main           |       |        | •    | Вур   | ass      |            |                  |
|       | Output         |       |        | *    | Sta   | tus Info | )          |                  |
|       | Battery        |       |        |      |       |          |            |                  |
|       | <del>,</del> , |       | -      |      | ¥     |          | <u>_</u>   | E73              |
| Datas | s Status       | Alarm | Settin | g M  | laint | Co       | ommon      | About            |

**4.3.2.1 Main:** Şebeke veri görüntüleme penceresine girmek için şebeke bloğa tıklayın, önceki pencereye dönmek için geri dön düğmesine tıklayın, ana sayfaya dönmek için ana sayfaya tıklayın

|             | Single            | Mode  |       | 2018-0<br>15:44: | 9-19<br>22 |
|-------------|-------------------|-------|-------|------------------|------------|
| Mains State |                   |       | Login | 🍓 1 ! 1 (        | <u>1</u>   |
|             |                   | А     | В     | с                |            |
|             | Phase $Volt(V)$ : | 220.0 | 220.0 | 220.0            |            |
| $\sim$      | Line Volt(V):     | 380.0 | 380.0 | 380.0            |            |
|             | Phase Freq(Hz):   | 50.0  | 50.0  | 50.0             |            |
| Main        | Phase Current(A): | 5.5   | 5.0   | 6.0              |            |
|             | Input Factor:     | 0.932 | 0.931 | 0.921            |            |
|             |                   |       |       |                  |            |
|             |                   |       |       |                  |            |

**4.3.2.2 By pass:** By pass veri görüntüleme penceresine girmek için by pass bloğuna tıklayın, önceki pencereye dönmek için geri dön seçeneğine tıklayın, ana sayfaya dönmek için ana sayfaya tıklayın.

|             | Single          | 2018-09-19<br>15:44:22 |       |           |          |
|-------------|-----------------|------------------------|-------|-----------|----------|
| Mains State |                 |                        | Login | i 📙 1 🧶 1 | <u> </u> |
|             |                 | А                      | в     | С         |          |
| Bypass      | Phase Volt(V):  | 220.0                  | 220.0 | 220.0     |          |
|             | Line Volt(V):   | 380.0                  | 380.0 | 380.0     |          |
|             | Phase Freq(Hz): | 50.0                   | 50.0  | 50.0      |          |
|             |                 |                        |       |           |          |
|             |                 |                        |       |           |          |

**4.3.2.3 Output:** Çıktış verisi görüntüleme penceresine girmek için çıktış bloğuna tıklayın, önceki pencereye dönmek için geri dön'e tıklayın, ana sayfaya dönmek için ana sayfaya tıklayın.

|             | Single                           | Mode  |       | 2018-0<br>15:44 | 09-19<br>:22 |
|-------------|----------------------------------|-------|-------|-----------------|--------------|
| Mains State |                                  |       | Login | 🍓 1 ! 1         | 1 1          |
|             |                                  | А     | в     | С               |              |
| Output      | $\label{eq:Phase Volt} Volt(V):$ | 220.0 | 220.0 | 220.0           |              |
|             | Line Volt(V):                    | 380.0 | 380.0 | 380.0           |              |
|             | Phase Freq(Hz):                  | 50.0  | 50.0  | 50.0            |              |
|             | Phase Current(A):                | 5.5   | 5.0   | 6.0             |              |
|             |                                  | ł     |       |                 |              |

|             | Single M            | /lode |       | 2018-09-19<br>15:44:22      |
|-------------|---------------------|-------|-------|-----------------------------|
| Mains State |                     |       | Login | 실 1 <u>1</u> 1 ( <b>1</b> 1 |
|             |                     | А     | в     | С                           |
|             | Apparent Power(kVA) | 1.0   | 1.0   | 1.0                         |
| "∑*         | Actv Power(kW):     | 1.0   | 1.0   | 1.0                         |
| Output      | Load Rate(%):       | 1.0%  | 1.0%  | 1.0%                        |
|             | Load Peak Ratio:    | 1.5   | 1.0   | 1.0                         |
|             |                     |       |       | 5                           |

**4.3.2.4 Battery:** Akü veri görüntüleme penceresine girmek için akü bloğuna tıklayın, önceki pencereye dönmek için geri dön öğesine tıklayın, ana sayfaya dönmek için ana sayfaya tıklayın.

|             | Sing             | 2018-<br>15 : 44 | 2018-09-19<br>15:44:22 |     |  |
|-------------|------------------|------------------|------------------------|-----|--|
| Mains State |                  |                  | Login 🍓 1 ! 1          | 1 1 |  |
|             | Voltage (V) ·    | +240             | -240                   |     |  |
| Ā           | Voltage(V).      | 1240             | -240                   |     |  |
|             | Current(A):      | +10              | -10                    |     |  |
| Battery     | Batt Status:     | Boost            | Boost                  |     |  |
|             | <b>Temp</b> (℃): | 0.0              |                        |     |  |
|             |                  | <b>I</b>         |                        |     |  |

|             | Single Mode          | 2018-09-19<br>15:44:22 |
|-------------|----------------------|------------------------|
| Mains State |                      | Login 🍓 1 ! 1 🕕 1      |
| - +         | Cap Rate(%):         | 100                    |
|             | Backup Time(min):    | 100                    |
| Battery     | Discharge Time(min): | 100                    |
|             | 1                    |                        |

**4.3.2.5 Status info:** Durum verisi görüntüleme penceresine girmek için durum bilgisi bloğuna tıklayın, önceki pencereye dönmek için geri dön'e tıklayın, ana sayfaya dönmek için ana sayfaya tıklayın.

|             | Single M                    | lode         | 2018-09-19<br>15:44:22 |
|-------------|-----------------------------|--------------|------------------------|
| Mains State |                             | Login        | 🍓 1 ! 1 🕕 1            |
| *           | Output Switch<br>MBS Switch | Open<br>Open |                        |
| Status Info |                             | t            |                        |

**4.3.3 Alarm:** KGK'nin alarmını ve geçmişini görüntüleyin ve sesli uyarıyı açın veya kapatın

|       |             |       | Single  | Mode |         | 201<br>15: | 8-09-19<br>44:22 |
|-------|-------------|-------|---------|------|---------|------------|------------------|
|       | Mains State |       |         |      | Exit    | <b>a</b> 1 | <u>1</u>         |
|       | Curr Ala    | ırm   |         | Ξ    | History |            |                  |
|       | <b>42</b>   |       |         |      |         |            |                  |
|       | Buzzer I    | Mute  |         |      |         |            |                  |
|       |             | -     |         |      |         | q          |                  |
| Datas | Status      | Alarm | Setting | Ma   | aint    | Common     | About            |

**4.3.3.1 Curr Alarm:** Mevcut alarm ekranı penceresine girmek için akım alarmına tıklayın, önceki pencereye dönmek için geri dön öğesine tıklayın, ana sayfaya dönmek için ana sayfaya tıklayın.

|   |      |          | Single Mode                      |       | 2018-<br>15:44 | ·09-19<br>:22 |
|---|------|----------|----------------------------------|-------|----------------|---------------|
|   | Main | is State |                                  | Login | 🦓 1 ! 1        | 1 🕕           |
|   |      |          |                                  |       |                |               |
| N | lo.  | Level    | Info                             |       | Loc            |               |
| 0 | 01   | !        | 14C-01 ECU Abnormal              |       | ECU 01         |               |
| 0 | 02   |          | 01D-01 Power block not connected |       | ECU 01         |               |
|   |      |          |                                  |       |                |               |
|   |      |          |                                  |       |                |               |
|   |      |          |                                  |       |                | •             |
|   |      |          |                                  |       |                |               |

**4.3.3.2 History:** Geçmiş yeniden kodlama ekran penceresine girmek için geçmişe tıklayın, önceki pencereye dönmek için geri dön öğesine tıklayın, ana sayfaya dönmek için ana sayfaya tıklayın.

|      |       | Sir                 | ngle Mode | <b>)</b> |       | 2018-<br>15:44         | 09-19<br>:22 |
|------|-------|---------------------|-----------|----------|-------|------------------------|--------------|
|      | Mains | State               |           |          | Login | 🧸 1 ! 1                | 1 1          |
|      |       | History             |           |          |       |                        |              |
| No.  | Level | Info                |           | Lo       | c     | Time                   |              |
| 0001 |       | On Line             |           | Sys      | tem   | 2018-06-15<br>18:12:00 |              |
| 0002 |       | Rectifier Activated |           | Sys      | tem   | 2018-06-15<br>18:12:00 |              |
|      |       |                     |           |          |       |                        |              |
|      |       |                     |           |          |       |                        |              |
|      |       |                     |           |          |       |                        | •            |
|      |       |                     |           |          |       |                        |              |

**4.3.3.3 Buzzer:** Zil sesini kapat'a tıklayın, ardından zil susturulacak ve kırmızı blok yeşile dönecektir, eğer zil açıksa, ardından blok zili çalacak ve blok kırmızıya dönecektir. önceki pencereye dönmek için geri dön'ü, ana sayfaya dönmek için ana sayfayı tıklayın.

|       |             |          | Single  | Mode |         | 2018<br>15:4 | -09-19<br>4:22 |
|-------|-------------|----------|---------|------|---------|--------------|----------------|
|       | Mains State |          |         |      | Exit    | 🍓 1 !        | 1 🕛 1          |
|       | Curr        | Alarm    |         | :=   | History |              |                |
|       | -           |          |         | •    |         |              |                |
|       |             | - Marta  |         |      |         |              |                |
|       | Buzze       | er Mute  |         |      |         |              |                |
|       |             |          |         |      |         |              |                |
| Q     | *           | <b>*</b> | \$      | 2    | K       | <b>\</b>     | <b>1</b> 22    |
| Datas | s Status    | Alarm    | Setting | M    | aint    | Common       | About          |

|             |                    |       | Single  | Mode |             | 2018<br>15:4 | 3-09-19<br>44:22 |
|-------------|--------------------|-------|---------|------|-------------|--------------|------------------|
|             | Mains State        |       |         |      | Exit        | 🌡 1 !        | 1 🕛 1            |
|             | Curr Al            | arm   |         | i    | History     |              |                  |
|             | Buzzer             | On    |         |      |             |              |                  |
| لو<br>Datas | <b>t</b><br>Status | Alarm | Setting | Ma   | k<br>aint ( | لې<br>Common | About            |

**4.3.4 Setting**: Kullanıcı ayarları için temel ayar, teknik personel için gelişmiş ayarlar olmak üzere iki seviye vardır, gelişmiş ayarlara girmek için lütfen ilgili teknik personel ile iletişime geçin.

|      |           |                   |       | Single  | Mode     |      |        | 201<br>15:  | 8-09-19<br>44:22 |
|------|-----------|-------------------|-------|---------|----------|------|--------|-------------|------------------|
|      | Mains     | State             |       |         |          |      | Login  | 🍓 1 [       | 1 🚺 1            |
|      | a<br>≣    | Basic Set         | tting |         |          | Adva | nced S | etting      |                  |
| Data | ,<br>is S | <b>≵</b><br>tatus | Alarm | Setting | -<br>a N | X    | Co     | الله من الم | About            |

**4.3.4.1 Basic Setting:** Temel ayarlara tıklayın, doğru şifreyi girerek girin. Kullanıcı şifresi "111111" dir.

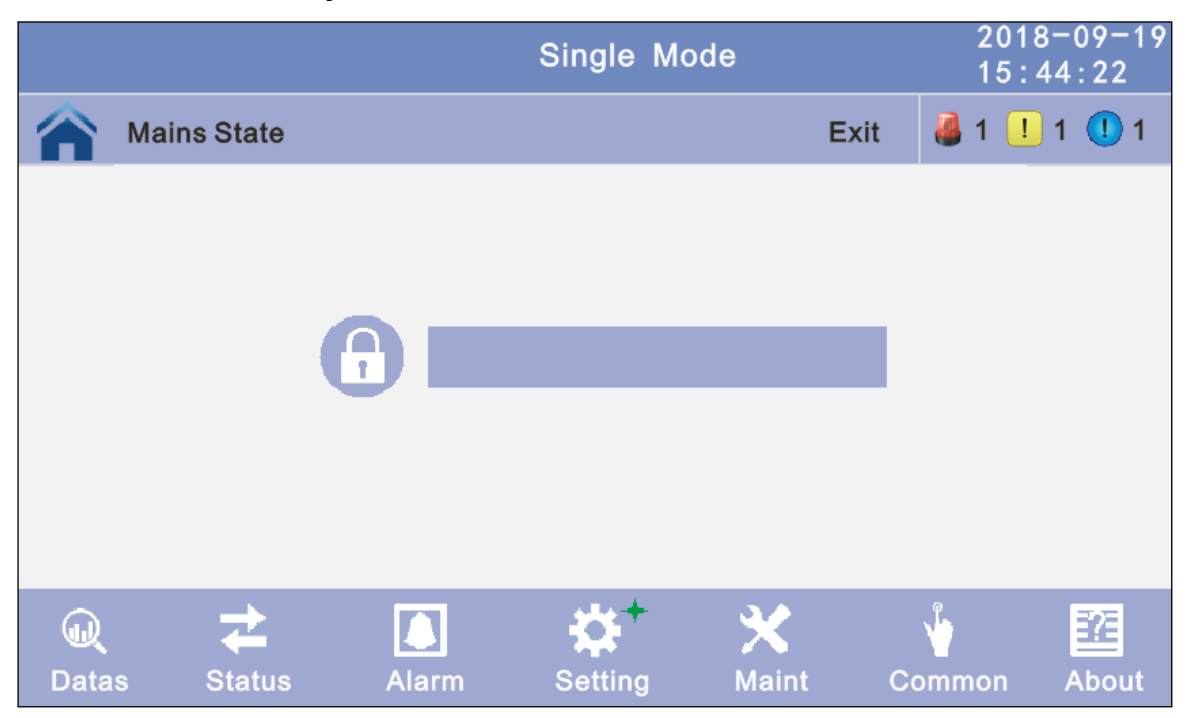

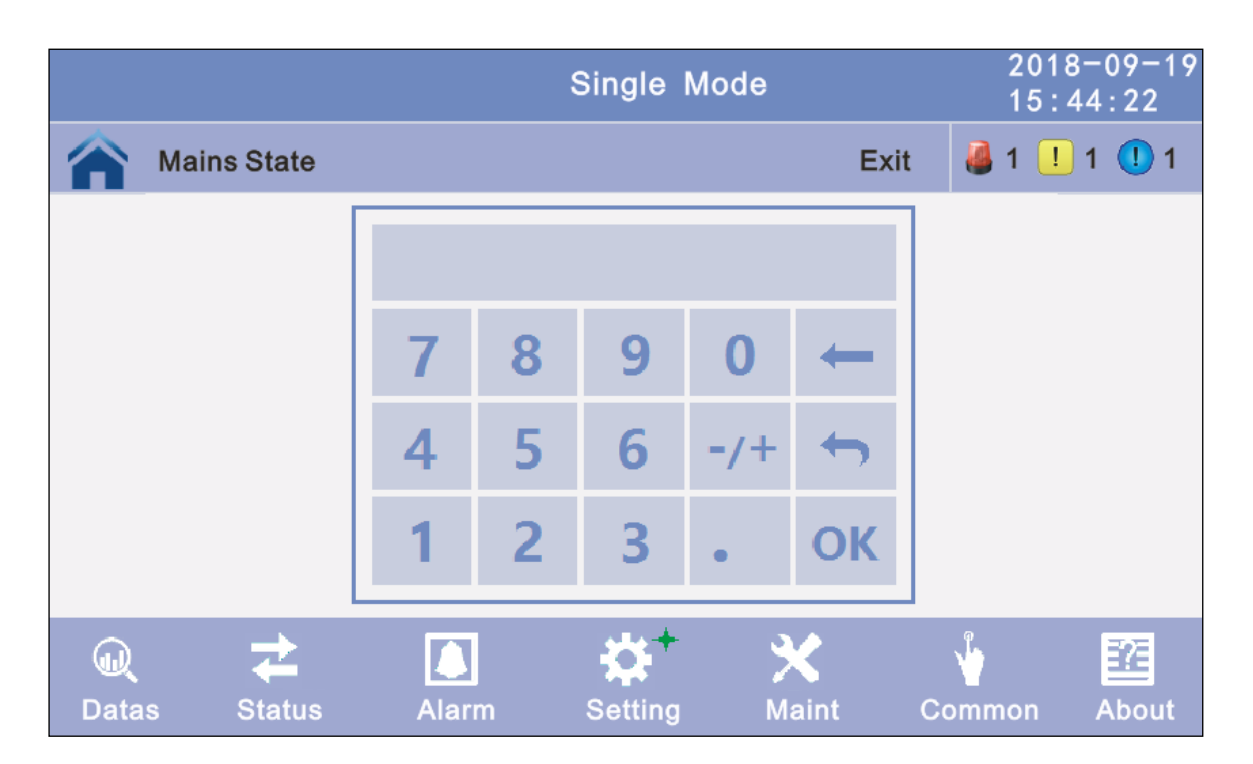

|                      | Single Mode      | 2018-09-19<br>15:44:22           |
|----------------------|------------------|----------------------------------|
| Mains State          | Exit             | <b>∂</b> 1 <b>1</b> 1 <b>1</b> 1 |
| = Language           | Password         |                                  |
| Brightness           | Time&Period      | 1                                |
| Comm Setup           |                  |                                  |
|                      |                  |                                  |
| Image: Alarm → Alarm | Setting Maint Co | ommon About                      |

**4.3.4.1.1 Language:** İstediğiniz dil bloğu sihirbazına tıklayın ve kaydetmek için yapılandırma bloğunu kaydet'e tıklayın. önceki pencereye dönmek için geri dön'ü, ana sayfaya dönmek için ana sayfayı tıklayın.

|             | Single Mo   | 2018-09-19<br>15:44:22 |               |
|-------------|-------------|------------------------|---------------|
| Mains State |             | Exit                   | 🍓 1 👤 1 🕕 1   |
| Language    | E           | English                | $\rightarrow$ |
|             |             |                        |               |
|             |             |                        |               |
|             |             |                        | Ŧ             |
|             | Save Config |                        |               |

- **4.3.4.1.2 Password:** Parola engellemeye tıklayın kullanıcı parolası ayar sayfasına girin, girişeski parola ve yeni parola, ardından değişikliği kaydetmek için kaydet ve onayla'yı tıklayın. Parola biçimi altı sayıdır. önceki pencereye dönmek için geri dön'ü, ana sayfaya dönmek için ana sayfayı tıklayın.
- **Password lock time:** LCD'ye dokunulmadığında, ayar değeri ayarlandığında yeniden oturum açması gerekir, değeri değiştirmek için sol veya sağ bloğa tıklayın.

|                             | Single Mode |      | 2018-09-19<br>15:44:22 |
|-----------------------------|-------------|------|------------------------|
| Mains State                 |             | Exit | 🍓 1 ! 1 🕕 1            |
| Enter Original<br>Password  |             |      |                        |
| Enter New Password          |             |      |                        |
| Enter New Password<br>Again |             |      |                        |
| Password Lock Time (min)    | <b>←</b> 3  | -    | Ŧ                      |
|                             | Save Config |      |                        |

- **4.3.4.1.3 BrighNess and BackYANIK time:** Değeri değiştirmek için bloğa tıklayın. önceki pencereye dönmek için geri dön'ü, ana sayfaya dönmek için ana sayfayı tıklayın.
- **BrighNess:** Yeni değer girmek için metne tıklayın ve kaydetmek için yapılandırma bloğunu kaydet'e tıklayın. Değer aralığı 1 ~ 63, varsayılan değer 63'tür. Önceki pencereye dönmek için geri dön seçeneğine tıklayın, ana sayfaya dönmek için ana sayfaya tıklayın.
- BackYANIK time: LCD arka ışık gecikme süresi, yeni değer girmek için metne tıklayın ve kaydetmek için yapılandırma bloğunu kaydet seçeneğine tıklayın. Değer aralığı 1 ~ 255, varsayılan değer 60'tır. Önceki pencereye dönmek için geri dön'e tıklayın, ana sayfaya dönmek için ana sayfaya tıklayın.

|                    | Single Mode |      | 2018-09-19<br>15:44:22 |
|--------------------|-------------|------|------------------------|
| Mains State        |             | Exit | 🍓 1 ! 1 🕕 1            |
|                    |             |      |                        |
| BrighNess:         | 63          |      |                        |
|                    |             |      |                        |
| Backlight Time(S): | 60          |      |                        |
|                    |             |      | Ŧ                      |
|                    | Save Config |      |                        |

**4.3.4.1.4 Date and time setting:** Başka bir değer seçmek veya yeni bir değer girmek için metne tıklayın ve kaydetmek için yapılandırma bloğunu kaydet'e tıklayın. Önceki pencereye dönmek için geri dön'e tıklayın, ana sayfaya dönmek için ana sayfaya tıklayın.

#### **Date:** geçerli tarih Time: geçerli saat

|             | Single Mode | 2018-09-<br>15:44:22 |         |     |
|-------------|-------------|----------------------|---------|-----|
| Mains State |             | Exit                 | 🍓 1 ! 1 | 1 🚺 |
|             |             |                      |         |     |
|             |             |                      |         |     |
| Date:       | 2018-06-15  |                      |         |     |
| Time        | 45.40.00    |                      |         |     |
| Time:       | 15:43:22    |                      |         |     |
|             |             |                      |         | ↓   |
|             | Save Config |                      |         |     |

**4.3.4.1.5 Communication setting:** Başka bir değer seçmek veya yeni bir değer girmek için metne tıklayın ve kaydetmek için yapılandırma bloğunu kaydet'e tıklayın. Önceki pencereye dönmek için geri dön'ü, ana sayfaya dönmek için ana sayfaya tıklayın.

**Rs485 address:** KGK haberleşme kimliği, adres aralığı 1 ~ 15, varsayılan 1'dir **Rs485 Baud Rate: baud rate:** 2400, 4800, 9600, 14400, 19200, varsayılan9600'dir

|                  | Single Mod  | de   |      | 2018-<br>15:44 | 09-19<br>:22 |
|------------------|-------------|------|------|----------------|--------------|
| Mains State      |             |      | Exit | 🍓 1 ! 1        | 1 🕛          |
| Rs485 Address:   |             | 1    |      |                |              |
| Rs485 Baud Rate: | -           | 9600 |      | <b>→</b>       |              |
|                  |             |      |      |                |              |
|                  |             |      |      |                | Ŧ            |
|                  | Save Config |      |      |                |              |

**4.3.4.2 Advanced Setting:** Gelişmiş ayarı tıkllayın, kullanıcı şifreyi girin. Şifre "191210" dur.

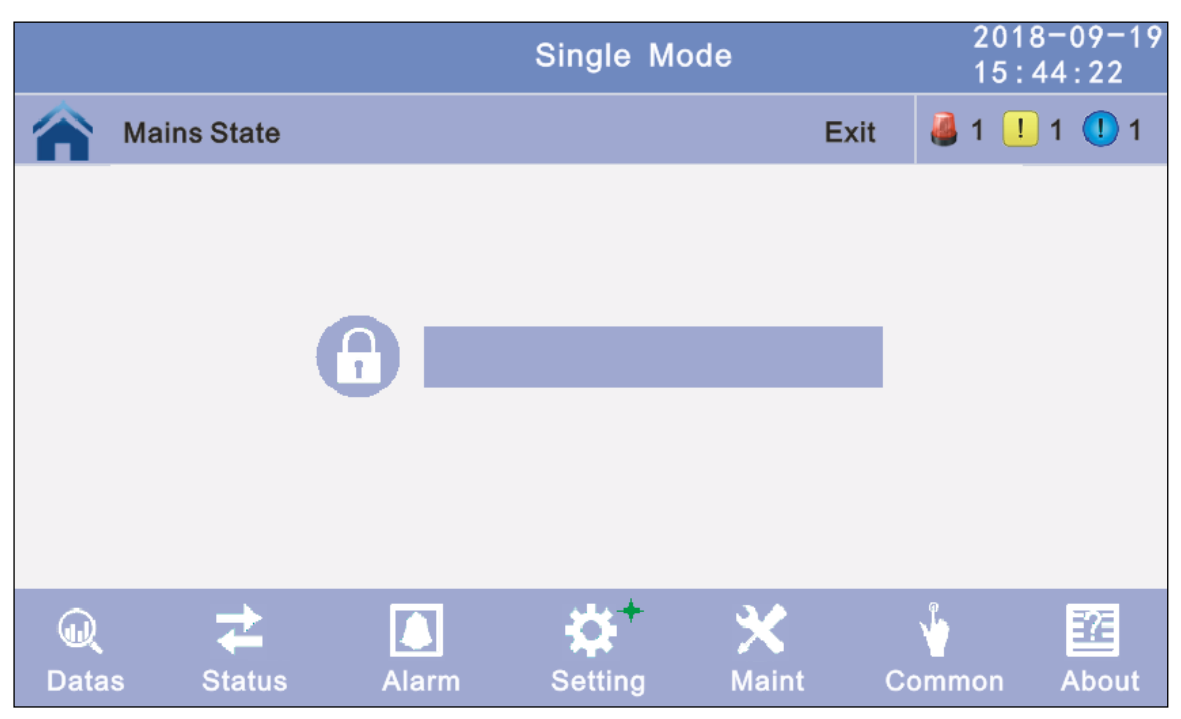

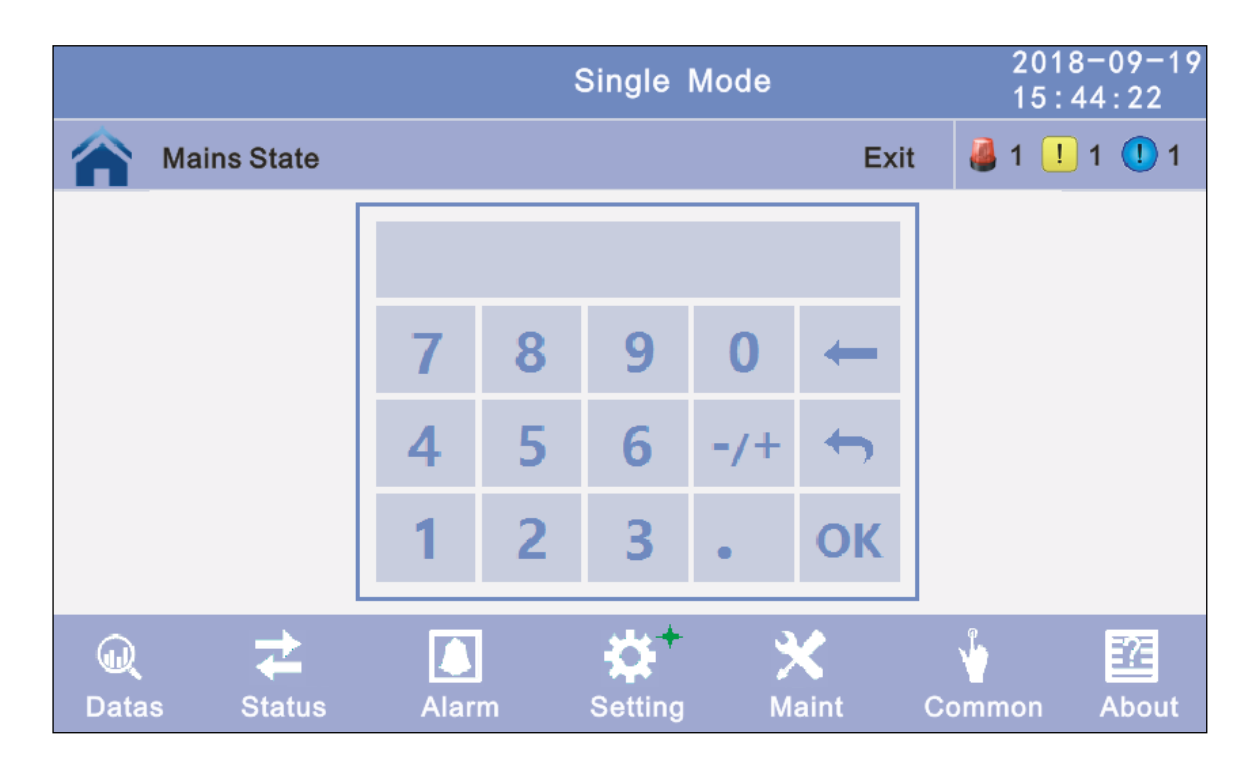

|              |             |       | Single | Mode |            |         | 20<br>15     | 18-)<br>: 44 | 09-19<br>:22 |
|--------------|-------------|-------|--------|------|------------|---------|--------------|--------------|--------------|
|              | Mains State |       |        |      |            | Exit    | <b>a</b> 1 ( | ! 1          | <u>[]</u> 1  |
|              | System      | Setup |        |      | Paralle    | el Setu | р            | Ľ            |              |
|              | Output s    | Setup |        |      | BATT       | Setup   |              |              |              |
|              | BYS Se      | tup   |        |      | Dry C      | ontact  | Setup        |              |              |
|              |             |       |        |      |            |         |              |              |              |
| (U)<br>Datas | s Status    | Alarm | Settin | g N  | X<br>Naint | Co      | <b>m</b> mon | A            | bout         |

**4.3.4.2.1 System setup:** Başka bir değer seçmek veya yeni bir değer girmek için ve kaydetmek için yapılandırma bloğunu kaydet'e tıklayın. Önceki pencereye dönmek için geri dön'ü, ana sayfaya dönmek için ana sayfaya tıklayın.

Working Mode: KGK'nın çalışma modlarını seçin, Çalışma modları: Teklli mod, Paralel mod, ECO mod.

Auto Turn-on: KGK başlatma mantığını seçin, Etkinleştir: KGK invertör çıkışını otomatik başlat, Devre Dışı Bırak: Çıkış yok.

Aging Load Rate: Değer% 18 ~ 100 olabilir, varsayılan değer:% 60

|                     | Single | e Mode     |      | 2018-<br>15:44 | 09-19<br>:22 |
|---------------------|--------|------------|------|----------------|--------------|
| Mains State         |        |            | Exit | 🍓 1 🕛 1        | 1 🕛          |
| Working Mode        | +      | Single Mod | e    | <b>→</b>       |              |
| Auto Turn-on        | -      | Enable     |      | <b>→</b>       |              |
| Aging Load Rate (%) |        | 60         |      |                |              |
|                     |        |            |      |                | ↓            |
|                     | Save C | onfig      |      |                |              |

**Rreq Conv Mode:** Frekans dönüştürme modu, etkinleştirme: çıkış frekansı 50Hz veya 60Hz olarak ayarlandı, giriş frekansı 60Hz veya 50Hz, KGK alarm yok, pil değil ve baypas anormal. Varsayılan Devre dışı'dır.

LBS mode: ayar değeri: LBS devre dışı, LBS master, LBS slave. Varsayılan, LBS devre dışıdır.

Float Temp. Compen.: Sıcaklık sensörü kompanzasyon anahtarı, akü sıcaklık sensörünü bağlamanız gerektiğinde, lütfen etkinleştirmek için değeri değiştirin.

**Temp Sensor Select:** sıcaklık sensörü tipini seçin: İki çeşittir: NTC ve RS485. Tekli ve kısa mesafe için NTC. Çoklu ve uzun mesafe için RS485.

|                     | Single   | e Mode  |      | 2018-<br>15:44 | 09-19<br>:22 |
|---------------------|----------|---------|------|----------------|--------------|
| Mains State         |          |         | Exit | 🍓 1 ! 1        | 1 🚺          |
| Freq Conv Mode      | <b>←</b> | Disable |      | →              |              |
| LBS Mode            | +        | Disable | ŀ    | →              |              |
| Float Temp. Compen. | -        | Disable | ŀ    | →              | 1            |
| Temp Sensor Select  | -        | OFF     |      | →              | Ŧ            |
|                     | Save C   | onfig   |      |                |              |

- Inter Power Walk in: bu, KGK'nin her bir rafın akü modundan normal moda aktardığı aralığı kontrol etmesini sağlar ve bu, jeneratör veya elektrik şebekesi üzerindeki etkiyi azaltır. Değer 0 ~ 200 olabilir, varsayılan değer 10'dur.
- Inter sleep mode: yazılım ayar değerinden daha az yük olduğunda, aynı paralel raf bekleme moduna geçecek ve yük ayar değerinden fazla ise, uyku modu etkinleştirildikten sonra bazı raflar inverter moduna geçecektir. Varsayılan değer devre dışıdır.

|                        | Single   | Mode    |      | 2018-<br>15:44 | 09-19<br>:22 |
|------------------------|----------|---------|------|----------------|--------------|
| Mains State            |          |         | Exit | 🍓 1 ! 1        | 1 🕕          |
| Inter Power Walk in(s) |          | 10      |      |                |              |
| Inter sleep mode       | -        | Disable |      | <b>→</b>       |              |
|                        |          |         |      |                |              |
|                        |          |         |      |                |              |
|                        |          |         |      |                | ↓            |
|                        | Save Cor | nfig    |      |                |              |

**Parallel ID:** Paralel işlem kimliği, çalışma modunu paralel moda ayarladıktan sonra kimliği değiştirmelidir. Değer 1 ~ 6 olabilir, varsayılan değer 1'dir..

Cabinet Paral Basic Units: Paralel kabin numarası, çalışma modunu paralel moda ayarladıktan sonra, normal paralel kabin numarasını

değiştirmelidir. Değer 2 ~ 6 olabilir, varsayılan değer 2'dir.

Cabinet Paral Redunt Units: Paralel yedek kabin numarası, çalışma modunu paralel moda ayarladıktan sonra yedek kabin numarasını

değiştirebilir. Değer 0 ~ 5 olabilir, varsayılan değer 0'dır.

|                            | Single Mode |      | 2018-0<br>15:44 | 09-19<br>:22 |
|----------------------------|-------------|------|-----------------|--------------|
| Mains State                |             | Exit | 🍓 1 ! 1         | 1 🕕          |
| Parallel ID                | - 1         |      | <b>→</b>        |              |
| Cabinet Paral Basic Units  | ← 2         | 2    | <b>→</b>        |              |
| Cabinet Paral Redund Units | ← 0         | )    | <b>→</b>        | 1            |
|                            |             |      |                 |              |
| (                          | Save Config |      |                 |              |

**Output Freq:** Çıkış frekansı, Değer 50Hz veya 60Hz olabilir.

Output Volt Level: Çıkış voltajı seviyesi, Değer 220V, 230V, 240V olabilir.

**Inverter Volt Adjust:** İnvertör voltajı düzenlendi, Değer -% 5 ~% 0 ~ +% 5 olabilir, adım% 0,5, varsayılan değer: 0.

|                          | Single  | Mode  | 2018-09-1<br>15:44:22 | 9 |
|--------------------------|---------|-------|-----------------------|---|
| Mains State              |         |       | Exit 🤞 1 🕛 1 🕕 1      |   |
| Output Freq (Hz)         | +       | 50.0  | $\rightarrow$         |   |
| Output Volt Level (V)    | -       | 220.0 | $\rightarrow$         |   |
| Inverter Volt Adjust (%) | -       | 0.0   | $\rightarrow$         |   |
|                          |         |       |                       |   |
|                          | Save Co | onfig | <b>(</b>              | ] |

**Battery Group:** Numarayı gerçek yapılandırmaya değiştirmelidir, Değer 1 ~ 8 olabilir, varsayılan değer 1'dir..

**Battery number:** Sayı gerçek yapılandırmaya değiştirilmelidir, Değer 30 ~ 50 olabilir, varsayılan değer 30'dur.

Single Battery Capability: Değeri gerçek yapılandırmaya değiştirmelidir, Değer 7 ~ 2000 olabilir..

Boost/Float conversion: hızlı şarjı ve tampon şarj alternatif süresi, Değer 0 ~ 20 olabilir.

|                                | Single Mo   | de   |      | 2018<br>15:4 | -09-19<br>4:22 |
|--------------------------------|-------------|------|------|--------------|----------------|
| Mains State                    |             |      | Exit | 🍓 1 👤        | 1 🕛 1          |
| Battery Group                  | -           | 1    |      | <b>→</b>     |                |
| Battery Number                 | -           | 36   |      | <b>→</b>     |                |
| Single Battery Capability (AH) |             | 2000 |      |              |                |
| Boost/Float Conversion(Month   | n)          | 0    |      |              | Ŧ              |
|                                | Save Config |      |      |              |                |

**Chg.cur.limiting coef.:** Şarj akımı limiti, akü kapasitesinin katıdır. Değer 0,05 ~ 0,15 olabilir ve varsayılan olarak 0,1'dir.

**Cell float voltage:** Tampon voltaj değeri 2,23 ~ 2,30 V / hücre olabilir ve 2,25V/hücre'dir..

**Cell boost voltage:** Akü eşitlenmiş voltaj değeri 2,30 ~ 2,40 V / hücre olabilir ve varsayılan olarak 2,30 V / hücredir..

Aver charging Duration: Hızlı şarj süresi sınırı, değer 1 ~ 999 dakika olabilir ve varsayılan olarak 240'tır.

|                              | Single    | Mode  | 2018-<br>15 : 44 | -09-19<br>4:22 |  |
|------------------------------|-----------|-------|------------------|----------------|--|
| Mains State                  |           |       | Exit 🍓 1 🕛 1     | 1 🕕 1          |  |
| Chg. cur. limiting coef. (C) | <b>(-</b> | 0. 15 | <b>→</b>         |                |  |
| Cell float voltage (V/Cell)  | <b>(</b>  | 2. 25 | $\rightarrow$    |                |  |
| Cell boost voltage(V/Cell)   | -         | 2. 40 | <b>→</b>         | Ť              |  |
| Aver Charging Duration (min) |           | 999   |                  | ₽              |  |
| Save Config                  |           |       |                  |                |  |

**EOD Battery Volt:** Deşarj sonu voltajı. Değer 1,60 ~ 1,90 olabilir ve varsayılan olarak 1,80'dir.

Float Temp Compen Coeff: bunu etkinleştirdikten sonra kompanzasyon voltajını değiştirin. değer 0,001 ~ 0,007 / hücre olabilir ve varsayılan olarak 0,003'tür.

**Boost Charge Setting:** Boost şarjı devre dışı bırak veya etkinleştir ve varsayılan olarak etkindir

**No Battery Warning:** devre dışı bırakıldıktan sonra pil olmadığında uyarı verilmez ve varsayılan olarak etkindir.

|                                | Single Mode | 2018-0<br>15:44: | 9-19<br>22 |     |
|--------------------------------|-------------|------------------|------------|-----|
| Mains State                    |             | Exit             | 🍓 1 ! 1 (  | 1 1 |
| EOD Battery Volt (V/Cell)      | -           | 1. 80            | <b>→</b>   |     |
| Float Temp Compen Coef. (V/Cel | (J')℃) ←    | 0.003            | -          |     |
| Boost Charge Setting           | -           | Enable           | <b>→</b>   | 1   |
| No Battery Warning             | -           | Enable           | <b>→</b>   | ₽   |
|                                | Save Config |                  |            |     |

**Bypass Volt Prot Lower Limit:** Bay pass gerilimi ile nominal gerilim arasındaki fark bay pass gerilimi için alt eşiği aştığında, sistem bay pass geriliminin anormal olduğunu ve bay passın kullanılamadığını belirler. Değer, -% 10, -% 15, -% 20, -% 30, -% 45 olabilir. Varsayılan değer -% 45'tir.

**Bypass Volt Prot Limit:** Bay pass gerilimi ile nominal gerilim arasındaki fark bay pass gerilimi için üst eşiği aştığında, sistem bay pass geriliminin normal olmadığını ve bay passın kullanılamadığını belirler.

#### NOT:

Voltaj seviyesi 380 V olduğunda, değer aralığı% 10,% 15,% 20 ve% 25'tir (varsayılan).

Voltaj seviyesi 400 V olduğunda, değer aralığı% 10,% 15 ve% 20'dir (varsayılan).

Voltaj seviyesi 415 V olduğunda, değer aralığı% 10 ve% 15'tir (varsayılan).

**Bypass Freq Tracking Range:** Baypas giriş frekansı ile nominal frekans arasındaki fark bu değerden büyük olduğunda, sistem baypas frekansının normal olmadığını ve baypasın kullanılamadığını belirler.Değer aralığı% 1,% 2,% 4,% 5,% 10'dur (varsayılan).

**Bypass rate tracking rate: B**y pass frekans oranı için inverter frekans izlemesi. Değer aralığı 0,5 ~ 2'dir ve varsayılan olarak 1'dir..

|                                 | Single M    | ode  |        | 2018-<br>15:44 | 09-19<br>:22 |
|---------------------------------|-------------|------|--------|----------------|--------------|
| Mains State                     |             |      | Exit 🍯 | 1 🕛 1          | 1 1          |
| Bypass Volt Prot Lower Limit(%) | •           | -45  | -      |                |              |
| Bypass Volt Prot Limit(%)       | +           | 25   | ⇒      |                |              |
| Bypass Freq Tracking Range(%)   | •           | 10   | ⇒      |                |              |
| Bypass Tracking Rate (Hz/s)     | <b>+</b>    | 1. 0 | ⇒      |                | Ŧ            |
|                                 | Save Config | 3    |        |                |              |

Power Supply upon bypass Over Temp: Aşırı sıcaklık oluştuğunda baypas modunun başlatılıp başlatılmayacağını belirtir. Varsayılan değer Etkinleştir'dir.

**Bypass Switches Limit:** Bypass modu ile normal mod arasındaki aktarım sırasında sistemi etkileyen çapraz akımlar meydana gelir. Bu parametre, baypas modu ile normal mod arasındaki 1 saat içinde sistem güvenliğini sağlayan aktarım sayısını belirtir. Değer 3 ila 10 arasında olabilir ve varsayılan olarak 10'dur.

**EPO transfers to BYP:** EPO oluştuğunda bay pass modunun başlatılıp başlatılmayacağını belirtir. Varsayılan değer Etkinleştir'dir.

| Single M                             | Single Mode |         |          |     |
|--------------------------------------|-------------|---------|----------|-----|
| Mains State                          |             | Exit 🍯  | 1 1      | 1 🕛 |
| Power supply upon BYP SCR over temp. | +           | Disable | -        |     |
| Bypass Switches Limit                | +           | 10      | →        |     |
| EPO transfers to BYP                 | -           | Disable | <b>→</b> |     |
|                                      |             |         |          |     |
| Save Con                             | fig         |         |          | •   |

Battery Abnormal BCB trip(DRV): BCB trip tek çıkışını etkinleştirin veya devre dışı bırakın. Varsayılan değer Devre Dışı'dır.

Bypass Feedback: Baypas geri besleme çıkışını etkinleştirin veya devre dışı bırakın. Varsayılan değer Devre Dışı'dır.

External Maint. breaker: Harici bakım devre kesicisi bağlantı algılamasını etkinleştirin veya devre dışı bırakın. Varsayılan değer Devre Dışı'dır.

Battery Switch(BAT): Akü şalteri bağlantı algılamasını etkinleştirin veya devre dışı bırakın. Varsayılan değer Devre Dışı'dır.

|                                | Single  | Mode |        | 2018-<br>15:44 | 09-19<br>:22 |
|--------------------------------|---------|------|--------|----------------|--------------|
| Mains State                    |         |      | Exit   | 🍓 1 🛄 1        | 1 🕕          |
| Battery Abnormal BCB trip(DRV) |         | +    | Enable | <b>→</b>       |              |
| Bypass Feedback Trip           |         | +    | Enable | →              |              |
| External Maint. breaker (MT)   |         | +    | Enable | <b>→</b>       | 1            |
| Battery switch (BAT)           |         | -    | Enable | →              | ↓            |
|                                | Save Co | nfig |        |                |              |

4.3.5 Maint: Yazılım güncelleme, Dokunmatik düzeltme, geçmiş indirme ve akü testi.

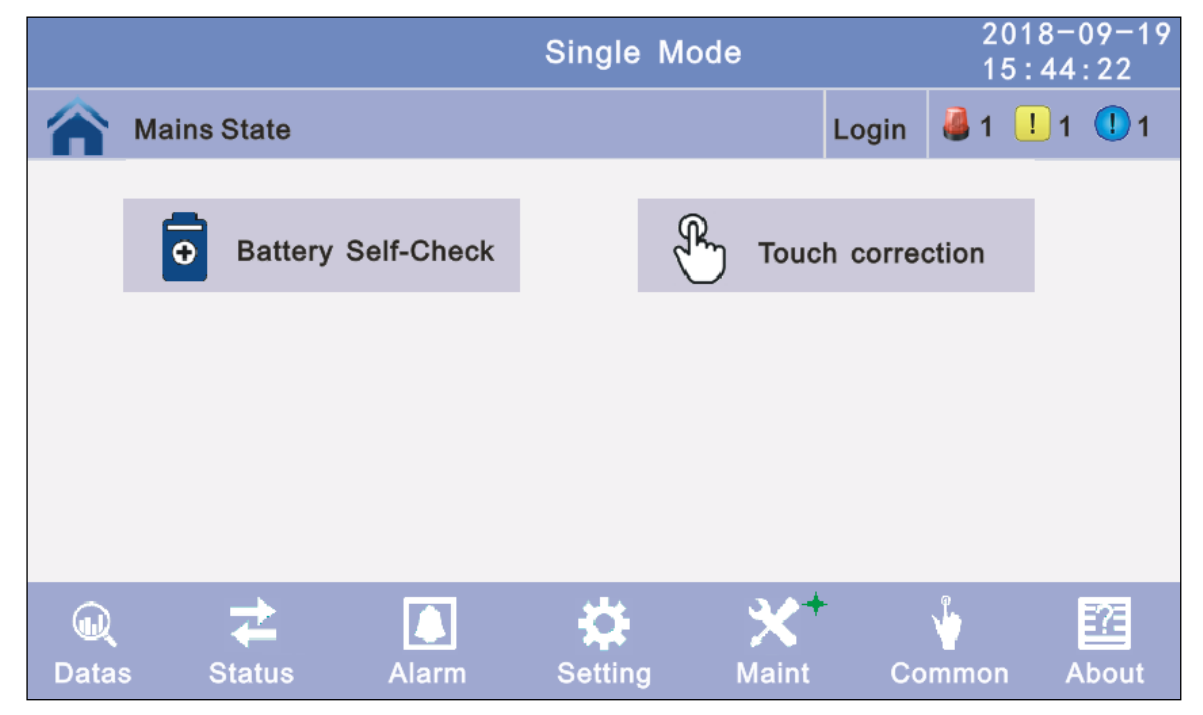

**4.3.5.1 Battery Self-Check:** Günlük Zamanlama, Haftalık Zamanlama, Döngü modu ile kontrol seçebilirsiniz. Varsayılan değer, Zamanlama Otomatik Kontrol Kapat'tır.

|                                                     | Single Mode                                                                      |       | 20<br>15 | )18-(<br>5:44 | 09-19<br>:22 |
|-----------------------------------------------------|----------------------------------------------------------------------------------|-------|----------|---------------|--------------|
| Mains State                                         |                                                                                  | Login | 4        | <u> </u>      | 1            |
| Self-Check Mode<br>Date/Cycle(Day)<br>Check Time(M) | Timing Daily<br>Timing Self-Check<br>Timing Daily<br>Timing Weekly<br>Cycle Mode | Close |          |               |              |
|                                                     |                                                                                  |       |          |               |              |

**4.3.5.2.1 Timing Daily:** kontrol tarihini, saatini ve kontrol zamanını değiştirin (10S (varsayılan), 10dk, EOD).

|                 | Single Mode    | 2018-09-19<br>15:44:22           |
|-----------------|----------------|----------------------------------|
| Mains State     | Login          | <b>∂</b> 1 <b>!</b> 1 <b>!</b> 1 |
| Self-Check Mode | Timing Daily   |                                  |
| Date/Cycle(Day) | 20 Day 20 Hour | 20 Min                           |
| Check Time(M)   | ← 10s →        |                                  |
|                 | Save Config    |                                  |

**4.3.5.2.2 Timing Weekly:** kontrol tarihini, saatini ve kontrol zamanını değiştirin (10S (varsayılan), 10dk, EOD).

|                 | Single Mode 2018-09-1<br>15:44:22 |
|-----------------|-----------------------------------|
| Mains State     | Login 🍓 1 🕛 1 🕕 1                 |
| Self-Check Mode | Timing Weekly                     |
| Date/Cycle(Day) | ← Monday →                        |
|                 | 20 Hour 20 Min                    |
| Check Time(M)   | ← 10s → 10s                       |
|                 | Save Config                       |

**4.3.5.2.3 Timing Cycle mode:** kontrol tarihini, saatini ve kontrol zamanını değiştirin (10S (varsayılan), 10dk, EOD).

|                 | Single Mode |          | 2018-09-19<br>15:44:22 |
|-----------------|-------------|----------|------------------------|
| Mains State     |             | Login    | ⊌1 🕛1 🕕1               |
| Self-Check Mode | Cycle Mode  |          |                        |
| Date/Cycle(Day) | 1           |          |                        |
| Check Time(M)   | 🗲 10s       | <b>→</b> |                        |
|                 | Save Config |          |                        |

4.3.6 Common: INV AÇIK / KAPALI, Akü testi ve Arıza temizleme.

Parallel ON

|    |                                                                                                    |             |           | Single  | Mode | e          |          | 2<br>1             | 018-<br>5:44 | 09-19<br>:22 |
|----|----------------------------------------------------------------------------------------------------|-------------|-----------|---------|------|------------|----------|--------------------|--------------|--------------|
|    |                                                                                                    | Mains State |           |         |      |            | Login    | 🧸 1                | ! 1          | 1 1          |
|    |                                                                                                    |             | ON/OFF    |         | Ð    | Batte      | ery Test |                    |              |              |
|    |                                                                                                    | Faul        | t Clear   |         |      |            |          |                    |              |              |
|    |                                                                                                    |             |           |         |      |            |          |                    |              |              |
|    | Q<br>Data                                                                                                    | s Status    | Alarm     | Settin  | 3    | X<br>Maint | Co       | <b>∲</b> +<br>mmor | 1 <i>4</i>   | bout         |
| 4. | 4.3.6.1 INV ON/OFF<br>Single OFF: Inverter OFF konum KGK<br>Single ON: Inverter OFF konum KGK<br>Parallel OFF: Inverter OFF tüm paralel KGK'lar<br>Parallel ON: Inverter ON tüm paralel KGK'lar |             |           |         |      |            |          |                    |              |              |
|    |                                                                                                    |             |           | Single  | Mode | •          |          | 20<br>15           | )18-<br>5:44 | 09-19<br>:22 |
|    |                                                                                                    | Mains State |           |         |      |            | Login    | 4                  | <u>!</u> 1   | <b>!</b> 1   |
|    |                                                                                                    |             | I         | NV ON/O | FF   |            |          |                    |              |              |
|    |                                                                                                    | 5           | Single ON |         |      | Sir        | ngle OFF |                    |              |              |

Parallel OFF

•

## 4.3.6.2 Battery Test

10S: 10 saniyelik akü testi
10min: 10 dakikalık akü testi
EOD: EOD'ye akü testi
-10%: kapasiteyi%10'a düşünceye kadar akü testi.

|     |            | Single N    | lode |       | 20<br>15     | 18-(<br>:44 | )9-19<br>:22 |
|-----|------------|-------------|------|-------|--------------|-------------|--------------|
| А М | ains State |             |      | Login | <b>a</b> 1 ( | ! 1         | 1 1          |
|     |            | Battery Tes | st   |       |              |             |              |
|     | OFF        |             |      | EOD   |              |             |              |
|     | 108        |             |      | -10%  |              |             |              |
|     | 10Min      |             |      |       |              |             |              |
|     |            |             |      |       |              |             |              |

4.3.6.3 Fault clear: Geçerli hataları siler (tüm hatalar için geçerli değil).

|                 | Single Mode               |    |     | 2018-<br>15:4 | -09-19<br>4:22 |
|-----------------|---------------------------|----|-----|---------------|----------------|
| <br>Mains State |                           | E  | xit | 🧸 1 🚺 ·       | 1 🕛 1          |
|                 |                           |    |     |               |                |
|                 |                           |    |     |               |                |
|                 | Are you sure Clear Fault? |    |     |               |                |
|                 | Confirm Cano              | el |     |               |                |
|                 |                           |    |     |               |                |
|                 |                           |    |     |               |                |

## 4.3.7 About: Yazılımın versiyonunu gösterir

#### 4.3.7.1 Monitor and LCD software version

|      |             | Single Mode     |                              |                  | 2018-09-19<br>15:44:22 |       |  |
|------|-------------|-----------------|------------------------------|------------------|------------------------|-------|--|
|      | Mains State |                 |                              | Exit             | 🍓 1 !                  | 1 🕛 1 |  |
|      |             | Monito<br>LCD V | r Version<br>ersion<br>ation | V001B0<br>V00FB0 | 020D002<br>000D000     |       |  |
| Data | s Status    | Alarm           | Setting                      | X<br>Maint       | پ<br>Common            | About |  |

## 4.4 Ekran Mesajları/Sorungiderme

Bu bölüm, KGK'in görüntüleyebileceği olay ve alarm mesajlarını listeler. Mesajlar alfabetik sıraya göre listelenmiştir. Bu bölüm, sorunları gidermenize yardımcı olmak için her alarm mesajıyla birlikte listelenmiştir.

#### Ekran mesajları

#### **Operasyonel Durum ve Mod (lar)**

| No   | <u> Pilai standı</u>     |       | LED     |       |          |  |
|------|--------------------------|-------|---------|-------|----------|--|
| INO. | Bilgi Stanul             | Hata  | By pass | Akü   | Inverter |  |
| 1    | Başlatıldı               | SÖNÜK | SÖNÜK   | SÖNÜK | SÖNÜK    |  |
| 2    | Standby Modu             | SÖNÜK | SÖNÜK   | Х     | SÖNÜK    |  |
| 3    | Çıkış yok                | SÖNÜK | SÖNÜK   | Х     | SÖNÜK    |  |
| 4    | By pass Modu             | SÖNÜK | YANIK   | Х     | SÖNÜK    |  |
| 5    | Şebeke Modu              | SÖNÜK | SÖNÜK   | Х     | YANIK    |  |
| 6    | Akü Modu                 | SÖNÜK | SÖNÜK   | YANIK | SÖNÜK    |  |
| 7    | Akü Kendini<br>sınama    | SÖNÜK | SÖNÜK   | YANIK | SÖNÜK    |  |
| 8    | Inverter<br>başlatılıyor | SÖNÜK | Х       | Х     | SÖNÜK    |  |
| 9    | ECO Modu                 | SÖNÜK | Х       | Х     | X        |  |
| 10   | EPO Modu                 | YANIK | SÖNÜK   | Х     | SÖNÜK    |  |
| 11   | Bakım By pass<br>Modu    | SÖNÜK | SÖNÜK   | SÖNÜK | SÖNÜK    |  |
| 12   | Hata Modu                | YANIK | Х       | Х     | Х        |  |

DİKKAT: "X" diğer koşullar tarafından belirlendiği anlamına gelir

# Alarm Bilgisi

| No | Hata Kodu | KGK Alarm Uyarısı                   | Ses                     | LED                             |
|----|-----------|-------------------------------------|-------------------------|---------------------------------|
| 1  | 002       | Aşırı sıcaklık                      | Saniyede iki uyarı      | Fault (Hata) LED yanar          |
| 2  | 003       | Paralel kablo hatası                | Saniyede iki uyarı      | Fault (Hata) LED yanar          |
| 3  | 004       | Aşırı Akım                          | Sürekli sesli uyarı     | Fault (Hata) LED yanar          |
| 4  | 005       | Güç Hatası                          | Sürekli sesli uyarı     | Fault (Hata) LED yanar          |
| 5  | 007       | Giriş SCR Hatası                    | Sürekli sesli uyarı     | Fault (Hata) LED yanar          |
| 6  | 00A       | Akü SCR Hatası                      | Sürekli sesli uyarı     | Fault (Hata) LED yanar          |
| 7  | 00C       | Şarj SCR Hatası                     | Sürekli sesli uyarı     | Fault (Hata) LED yanar          |
| 8  | 00E       | Fan Hatası                          | Sürekli sesli uyarı     | Fault (Hata) LED yanar          |
| 9  | 011       | Fan Güç Hatası                      | Sürekli sesli uyarı     | Fault (Hata) LED yanar          |
| 10 | 012       | Şarj cihazı aşırı sıcaklık          | Sürekli sesli uyarı     | Fault (Hata) LED yanar          |
| 11 | 013       | Yumuşak Başlatma<br>Başarısız       | Sürekli sesli uyarı     | Fault (Hata) LED yanar          |
| 12 | 014       | Akü Şarj cihazı Hatası              | Sürekli sesli uyarı     | Fault (Hata) LED yanar          |
| 13 | 016       | Haberleşme Hatası                   | İki saniyede bir uyarır | Fault (Hata) LED yanıp<br>söner |
| 14 | 019       | Başlatma Hatası                     | Sürekli sesli uyarı     | Fault (Hata) LED yanar          |
| 15 | 01D       | Birim hatası                        | İki saniyede bir uyarır | Fault (Hata) LED yanar          |
| 16 | 063       |                                     | İki saniyede bir uyarır | Fault (Hata) LED yanar          |
| 17 | 01E       | Doğrultucu Hatası                   | Sürekli sesli uyarı     | Fault (Hata) LED yanar          |
| 18 | 041       | Inverter Hatası                     | Sürekli sesli uyarı     | Fault (Hata) LED yanar          |
| 19 | 044       | NV IGBT Kisa devre                  | Sürekli sesli uyarı     | Fault (Hata) LED yanar          |
| 20 | 047       | Inverter rölesi kısa devre          | Sürekli sesli uyarı     | Fault (Hata) LED yanar          |
| 21 | 04A       | Inverter rölesi arızalı             | Sürekli sesli uyarı     | Fault (Hata) LED yanar          |
| 22 | 04D       | Inverter parallel kablosu<br>hatalı | Saniyede iki uyarı      | Fault (Hata) LED yanar          |
| 23 | 051       | Çıkış kısa devre                    | Saniyede bir uyarı      | Fault (Hata) LED yanıp<br>söner |
| 24 | 054       | Inverter haberleşme<br>hatası       | İki saniyede bir uyarır | Fault (Hata) LED yanıp<br>söner |
| 25 | 057       | Inverter başlatma hatası            | Sürekli sesli uyarı     | Fault (Hata) LED yanar          |
| 26 | 05A       | Inverter kendini sınama<br>hatası   | Sürekli sesli uyarı     | Fault (Hata) LED yanar          |
| 27 | 05E       | DC Bileşen hatası                   | İki saniyede bir uyarır | Fault (Hata) LED yanar          |
| 28 | 061       | DC bara anormal                     | Sürekli sesli uyarı     | Fault (Hata) LED yanar          |
| 29 | 064       | Inverter DSP Güç Hatası             | Sürekli sesli uyarı     | Fault (Hata) LED yanar          |
| 30 | 067       | Inverter Aşırı Sıcak                | Saniyede iki uyarı      | Fault (Hata) LED yanar          |
| 31 | 068       | Yük Paylaşım Hatası                 | Saniyede iki uyarı      | Fault (Hata) LED yanar          |
| 32 | 06A       | Kabin mod hatası                    | Sürekli sesli uyarı     | Fault (Hata) LED yanar          |
| 33 | 06B       | Sigorta Arızalı                     | Sürekli sesli uyarı     | Fault (Hata) LED yanar          |
| 34 | 081       | Paralel kablo hatalı                | Saniyede iki uyarı      | Fault (Hata) LED yanar          |
| 35 | 086       | ECU giriş hatalı                    | İki saniyede bir uyarır | Fault (Hata) LED yanar          |
| 36 | 088       | ECU Güç hatalı                      | Sürekli sesli uyarı     | Fault (Hata) LED yanar          |
| 37 | 08B       | ECU Haberleşme hatalı               | Sürekli sesli uyarı     | Fault (Hata) LED yanar          |

| No | Hata Kodu | KGK Alarm Uyarısı              | Ses                     | LED                             |
|----|-----------|--------------------------------|-------------------------|---------------------------------|
| 38 | 08D       | ECU Başlatma hatalı            | İki saniyede bir uyarır | Fault (Hata) LED yanıp<br>söner |
| 39 | 091       | Pupper SCR Arizali             | Sürekli sesli uyarı     | Fault (Hata) LED yanar          |
| 40 | 0C2       | By pass SCR Anzan              | Sürekli sesli uyarı     | Fault (Hata) LED yanar          |
| 41 | 094       | By page SCB king dayra         | Sürekli sesli uyarı     | Fault (Hata) LED yanar          |
| 42 | 0C5       | by pass SCR kisa devie         | Sürekli sesli uyarı     | Fault (Hata) LED yanar          |
| 43 | 097       | PDS Aarri Siooklik             | Sürekli sesli uyarı     | Fault (Hata) LED yanar          |
| 44 | 0CF       | DPS AŞITI SICAKIIK             | Sürekli sesli uyarı     | Fault (Hata) LED yanar          |
| 45 | 09A       | Çıkış CT Ters                  | Sürekli sesli uyarı     | Fault (Hata) LED yanar          |
| 46 | 09D       | By pass Geri besleme<br>Hatalı | Sürekli sesli uyarı     | Fault (Hata) LED yanar          |

# Alarm Bilgisi

| <b>—</b> |           |                         | -                       |                          |
|----------|-----------|-------------------------|-------------------------|--------------------------|
| No       | Hata Kodu | KGK Alarm Uyarısı       | Ses                     | LED                      |
| 1        | 103       | Battery Over Voltage    | Saniyede bir uyarı      | AKÜ LED'i yanar          |
| 2        | 104       | BAT Low Pre-warning     | Saniyede bir uyarı      | AKÜ LED'i yanar          |
| 3        | 105       | Battery Reverse         | Saniyede iki uyarı      | AKÜ LED'i yanar          |
| 4        | 106       | Battery EOD             | Saniyede bir uyarı      | AKÜ LED'i yanar          |
| 5        | 107       | Battery Voltage low     | Saniyede bir uyarı      | AKÜ LED'i yanar          |
| 6        | 108       | No Battery              | Saniyede bir uyarı      | AKÜ LED'i yanar          |
| 7        | 109       | Input Phase Reverse     | Saniyede bir uyarı      | INVERTER LED'i yanar     |
| 8        | 10A       | Input N-Line lost       | Saniyede iki uyarı      | INVERTER LED'i yanar     |
| 9        | 10B       | Mains Freq. Abnormal    | İki saniyede bir uyarır | INVERTER LED'i yanar     |
| 10       | 10C       | Mains Volt. Abnormal    | İki saniyede bir uyarır | INVERTER LED'i yanar     |
| 11       | 10D       | REC Comm. Error         | İki saniyede bir uyarır | INVERTER LED'i yanar     |
| 12       | 10E       | Mains input lost        | İki saniyede bir uyarır |                          |
| 13       | 10F       | Set Data Err.           | İki saniyede bir uyarır | HATA (FAULT) LED'i yanar |
| 14       | 121       | INV Par. cable abnormal | İki saniyede bir uyarır | HATA (FAULT) LED'i yanar |
| 15       | 125       | INV Overload            | İki saniyede bir uyarır | INVERTER LED'i yanar     |
| 16       | 126       | INV not synchronized    | Sürekli sesli uyarı     | INVERTER LED'i yanar     |
| 17       | 12A       | INV Set Data Err        | İki saniyede bir uyarır | HATA (FAULT) LED'i yanar |
| 18       | 129       | INV Comm. Error         | İki saniyede bir uyarır | HATA (FAULT) LED'i yanar |
| 19       | 141       | Bypass Switch to Num    | İki saniyede bir uyarır | BY PASS LED'i yanar      |
| 20       | 142       | Unit quantity mismatch  | İki saniyede bir uyarır | HATA (FAULT) LED'i yanar |
| 21       | 143       | Parallel Overload       | İki saniyede bir uyarır | INVERTER LED'i yanar     |
| 22       | 144       | Bypass Overload         | İki saniyede bir uyarır | BY PASS LED'i yanar      |
| 23       | 145       | Maint. Switch Misuse    | İki saniyede bir uyarır | HATA (FAULT) LED'i yanar |
| 24       | 146       | ECU Comm. Error         | İki saniyede bir uyarır | HATA (FAULT) LED'i yanar |
| 25       | 147       | Par. cable abnormal     | İki saniyede bir uyarır | HATA (FAULT) LED'i yanar |
| 26       | 14B       | ECU Par. cable abnormal | İki saniyede bir uyarır | HATA (FAULT) LED'i yanar |
| 27       | 14C       | ECU Abnormal            | İki saniyede bir uyarır | HATA (FAULT) LED'i yanar |
| 28       | 14E       | DDC Dhana Davaraad      | Saniyede bir uyarı      | BY PASS LED'i yanar      |
| 29       | 162       | DES Ellase Keversed     | Saniyede bir uyarı      | BY PASS LED'i yanar      |

| No | Hata Kodu | KGK Alarm Uyarısı    | Ses                     | LED                      |
|----|-----------|----------------------|-------------------------|--------------------------|
| 30 | 14F       | PDS Linghia To Traco | İki saniyede bir uyarır | BY PASS LED'i yanar      |
| 31 | 163       | DPS Unable to trace  | İki saniyede bir uyarır | BY PASS LED'i yanar      |
| 32 | 150       | PDS Not Available    | Saniyede bir uyarı      | BY PASS LED'i yanar      |
| 33 | 164       | BPS NOLAVAIIADIE     | Saniyede bir uyarı      | BY PASS LED'i yanar      |
| 34 | 151       | Ecu Set Data Err     | İki saniyede bir uyarır | HATA (FAULT) LED'i yanar |

## 4.5 Opsiyonlar

SNMP card: dahili SNMP / harici SNMP opsiyonel

- 2 tork vidasını (kartın her iki yanında) gevşetin.
- Kartı dikkatlice çıkarın. Yeniden kurulum için prosedürü tersine çevirin

SNMP adı verilen yuva, MEGAtec protokolünü destekler. NetAgent II-3 bağlantı noktasının herhangi bir KGK sistemini uzaktan izlemek ve yönetmek için de bir araç olduğunu tavsiye ederiz.

NetAgent II-3Ports, ağ kullanılamadığında internet üzerinden uzaktan kontrolü etkinleştirmek için Modem İçeri Arama (PPP) işlevini destekler.

NetAgent II, standart bir NetAgent Mini'nin özelliklerine ek olarak, sıcaklık, nem, duman ve güvenlik sensörlerini algılamak için NetFeeler Lite ekleme seçeneğine de sahiptir. Böylece, NetAgent II'yi çok yönlü bir yönetim aracı yapar. NetAgent II ayrıca birden çok dili destekler ve web tabanlı otomatik dil algılama için ayarlanmıştır.

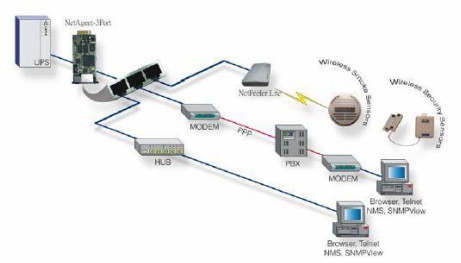

KGK Ağ Yönetiminin tipik topolojisi

#### **Relay card**

Kart, KGK çevresel izleme için arayüz sağlamak için kullanılır. Temas sinyalleri, KGK çalışma durumunu yansıtır. Kart, KGK'in gerçek zamanlı durumunun etkin bir şekilde izlenmesini kolaylaştırmak ve anormal durum oluştuğunda (UJPS arızası, şebeke kesintisi, KGK baypası vb.) İzlemek için durumu zamanında geri bildirmek için DB9 dişi aracılığıyla çevresel izleme cihazlarına bağlanır. . KGK'in akıllı yuvasına takılır.

Röle iletişim kartı, altı kuru kontak çıkışı ve bir kuru giriş içerir. Detaylar için aşağıdaki tabloya bakınızl.

| Pin-out@                | Function description. | Input/Output+       |
|-------------------------|-----------------------|---------------------|
| 10                      | UPS Failure           | Output.             |
| 20                      | Summary Alarm#        | Output.             |
| 3₽                      | GND40                 | C+                  |
| 40                      | Remote Shutdown₽      | Inpute              |
| 5₽                      | Common+ <sup>3</sup>  | C+                  |
| <b>6</b> ₄⊐             | Bypass4 <sup>3</sup>  | Output <sup>2</sup> |
| 7.0                     | Battery Low₽          | Output.             |
| <b>8</b> ₄ <sup>3</sup> | UPS ON+               | Output.             |
| 9¢                      | Utility Failure       | Output+             |

# Ek 1 Teknik Özellikler

| MODEL                                                                   | 60kVA                                                                                                    | 80kVA      | 100kVA                     | 120kVA                        | 160kVA       | 200kVA                   |
|-------------------------------------------------------------------------|----------------------------------------------------------------------------------------------------|------------|----------------------------|-------------------------------|--------------|--------------------------|
| Kapasite<br>(VA/Watts)                                                  | 60k<br>60k                                                                                                    | 80k<br>80k | 100k<br>100k               | 120k<br>120k                  | 160k<br>160k | 200k<br>200k             |
| GiRiş                                                                   |                                                                                                    |            |                            |                               |              |                          |
| Nominal voltaj                                                          |                                                                                                    | 3          | 80/400/415Va               | ic, (3Ph+N+Pl                 | E)           |                          |
| Giriş Voltaj Aralığı                                                    |                                                                                                    |            | 138~4                      | 85Vac                         |              |                          |
| Frekans                                                                 |                                                                                                    |            | 40Hz·                      | -70Hz                         |              |                          |
| Güç Faktörü                                                             |                                                                                                    |            | ≥0.                        | .99                           |              |                          |
| Harmonik<br>bozulma (THDi)                                              |                                                                                                    | ≤3%        | 5 (100% doğru              | ısal olmayan y                | yük)         |                          |
| By pass voltaj<br>aralığı                                               | 220Vac Maks.Voltaj: +25%(opsiyonel +10%,+15%,+20%)<br>230Vac Maks.Voltaj: +20%(optional +10%,+15%)<br>240Vac Maks.Voltaj: +15%(optional +10%)<br>Min. voltaj: -45% (opsiyonell -20%,-30%)<br>Frekans senkronizasyonu izleme aralığı: ±10%                      |            |                            |                               |              | 6)                       |
| Icc                                                                     |                                                                                                    |            | 10                         | kA                            |              |                          |
| Jeneratör giriş                                                         |                                                                                                    |            | Dest                       | ekler                         |              |                          |
| ÇIKIŞ                                                                   |                                                                                                    |            |                            |                               |              |                          |
| Çıkış Voltajı                                                           | 380/400/415Vac (3Ph+N+PE)                                                                                                    |            |                            |                               |              |                          |
| Voltaj<br>Regülasyonu                                                   | ±1%                                                                                                    |            |                            |                               |              |                          |
| Güç Faktörü                                                             | 1.0                                                                                                    |            |                            |                               |              |                          |
| Çıkış frekansı                                                          | ekansı<br>1.Şebeke Modu: giriş ile senkronize et; giriş frekans<br>(±1%/±2%/±4%/±5% opsiyonel<br>çıkış (50/60±0.1%)Hz.<br>2.Akü Modu:(50/60±0.1%)Hz                                                                                                    |            |                            | sı > ±% 10<br>el),<br>z       | olduğunda    |                          |
| Crest faktörü                                                           |                                                                                                    |            | 3                          | :1                            |              |                          |
| Harmoni bozulma<br>(THD)                                                |                                                                                                    | ≤          | ≥2% doğru<br>4% doğrusal מ | usal yük ile<br>olmayan yük i | le           |                          |
| Verimlilik                                                              | 95.5%                                                                                                    |            |                            |                               |              |                          |
| AKÜ                                                                     |                                                                                                    |            |                            |                               |              |                          |
| Akü voltajı                                                             | Opsiyonel Voltaj:<br>±180V/192V/±204V/±216V/±228V/±240/±252/±264/±276/±288/±300Vdc(30/32/<br>34/36/38/40/42/44/46/48/50 adet opsiyonel)<br>360Vdc~600Vdc (30~50 adet, 30 adet tanımlanan, 32 ve 50 adet güç kaybı<br>olmadan; 30 adet çıkış güç faktörü 0.8 ;) |            |                            |                               |              | 0Vdc(30/32/<br>güç kaybı |
| Şarj Akımı(A)<br>(şarj akımı akü<br>kapasitesine göre<br>ayarlanabilir) | Maks. akım<br>20A                                                                                                    | Μ          | aks. akım 40               | A                             | Maks. a      | kım 60A                  |

| SİSTEM ÖZELLİKLERİ                 |                                                                                                 |                                                                                      |                                 |                                 |                                 |                         |
|------------------------------------|-------------------------------------------------------------------------------------------------|--------------------------------------------------------------------------------------|---------------------------------|---------------------------------|---------------------------------|-------------------------|
| Transfer süresi                    |                                                                                                 | Şebekeden Aküye : 0ms; Şebekeden By pass'a: 0ms                                      |                                 |                                 |                                 |                         |
| Aşırıyük                           | Yük ≤110%:                                                                                      | Yük ≤110%: son 60 dak.,≤125%: son 10 dak,≤150%: son 1 dak.<br>1dak,≤150%: son 1 dak. |                                 |                                 |                                 |                         |
| Alarm                              | A                                                                                               | Aşırı yük, şeb                                                                       | eke anormal,                    | KGK hatası, a                   | kü düşük, etc                   | C.                      |
| Geri besleme                       |                                                                                                 |                                                                                      | Dest                            | ekler                           |                                 |                         |
| Korumalar                          | kisa d                                                                                          | devre, aşırı yü                                                                      | ik, aşırı sıcakl                | lık, düşük akü                  | , fan hatası a                  | larmı.                  |
| Haberleşme                         | USB, RS2<br>portu, I                                                                            | 32, RS485, P<br>Intelligent slot                                                     | aralel portu, F<br>t, SNMP kark | REPO portu, L<br>(opsiyoneş), I | .BS portu, Ge<br>Röle kart (ops | eri besleme<br>siyonel) |
| ÇEVRESEL                           |                                                                                                 |                                                                                      |                                 |                                 |                                 |                         |
| Çalışma Sıcaklığı                  | 0°℃~40°℃                                                                                        |                                                                                      |                                 |                                 |                                 |                         |
| Depolama<br>Sıcaklığı              |                                                                                                 | -25℃~55℃(aküsüz)                                                                     |                                 |                                 |                                 |                         |
| Nem Aralığı                        |                                                                                                 |                                                                                      | $0{\sim}95\%$ (yoğ              | unlaşmayan)                     |                                 |                         |
| İrtifa                             | <1500                                                                                           | m. > 1500m (                                                                         | olduğunda, ku                   | ıllanım için no                 | minal gücü dü                   | üşürün                  |
| Gürültü Seviyesi                   | <60dB                                                                                           | <61dB                                                                                | <62dB                           | <63dB                           | <66dB                           | <68dB                   |
| FIZIKSEL                           |                                                                                                 |                                                                                      |                                 |                                 |                                 |                         |
| Boyut<br>En×Boy×Yüksekli<br>k (mm) | 828x250x868 850x442x1200                                                                        |                                                                                      |                                 |                                 |                                 |                         |
| Net ağırlık (Kg)                   | 83                                                                                              | 144 147 155 190 230                                                                  |                                 |                                 |                                 |                         |
| STANDARTLAR                        | STANDARTLAR                                                                                     |                                                                                      |                                 |                                 |                                 |                         |
| Güvenlik<br>Sertifikaları          | IEC/EN62040-1,IEC/EN60950-1                                                                     |                                                                                      |                                 |                                 |                                 |                         |
| EMC                                | IEC/EN62040-3,IEC61000-4-2,IEC61000-4-3,IEC61000-4-4,IEC61000-4-5,IEC<br>61000-4-6,IEC61000-4-8 |                                                                                      |                                 |                                 |                                 |                         |

## Ek 2 Problemler ve Çözümleri

KGK cihazının normal çalışmadığı, hatalı kurulum yapıldığı kablolamada veya çalıştırmada sorun yaşandığı durumlar olabilir. Aşağıdaki tablolarda muhtemel sorun ve çözümleri hakkında bilgiler bulabilirsiniz. Sorun hakkında bilgi bulamadığınızda yada çözüm olmadığında yetkili servise başvurunuz. Başvuru sırasında aşağıdaki bilgileri ilgiliye iletiniz.

- (1) Cihaz modeli ve seri numarası.
- (2) Hatayı, LCD ekran bilgisi, LED lşıkların durumu vb. Gibi daha fazla ayrıntıyla açıklamaya çalışın.

Bu kullanma kılavuzunu lütfen dikkatlice okuyun.

| No. | Problem                                                                               | Muhtemel sebep                                                                                                    | Çözüm                                                                                                    |
|-----|---------------------------------------------------------------------------------------|----------------------------------------------------------------------------------------------------|----------------------------------------------------------------------------------------------------|
| 1   | KGK normal bağlı<br>ancak çalıştırılamıyor                                            | Şebeke yok, şebeke voltajı<br>düşük, KGK giriş şalteri<br>açık değil.                                                       | Şebeke giriş voltajını ve frkeansını<br>cihazın ön panelinden ölçün. KGK<br>giriş şalterinin açık olduğunu kontrol<br>ediniz.                                               |
| 2   | Cihaz normal ancak<br>normal LED yanmıyor<br>ve KGK akü modunda<br>çalışıyor.         | Şebeke yok, giriş şalteri<br>açık değil, şebeke kabloları<br>iyi bağlı değil.                                               | Şebekeyi kontrol edin, şalteri kontrol<br>edin. Kablo bağlantılarından emin<br>olunuz.                                                                                      |
| 3   | KGK herhangi bir<br>arıza vermiyor ancak<br>çıkışta enerji yok.                       | Çıkış kabloları iyi bağlı<br>değil;<br>Çıkış şalteri açık değil.                                                            | Kablo bağlantılarından emin<br>olunuz.;<br>Çıkış şalterini açınız.                                                                                                    |
| 4   | Normal LED'I yanıp<br>sönüyor                                                         | Şebeke voltajı kabul<br>edilebilir aralığın dışında                                                                         | Eğer KGK akü modunda çalışıyorsa kalan yedekleme süresine dikkat edin.                                                                                                    |
| 5   | Akü LED'i yanıp<br>sönüyor ancak şarj<br>voltajı ve akımı yok.                        | Akü şalteri açık değil veya<br>aküler arızalı veya aküler<br>ters bağlı.<br>Akü sayısı ve kapasitesi<br>doğru ayarlanmamış. | Akü şalterini açını eğer aküler<br>arızalanmışsa tüm grubun<br>değişmesine ihtiyaç vardır. Akü<br>bağlantı kabloları kontrol edin;<br>Akü sayısı ve kapasitesini ayarlayın. |
| 6   | Her 0,5 saniyede bir<br>alarm sesi var ve LCD<br>ekranda "output<br>overload" yazıyor | Aşırı yük                                                                                                    | Fazla yükleri kapatınız                                                                                                    |
| 7   | Kesintisiz sesli alarm,<br>LCD ekranda "29"<br>yazıyor.                               | KGK çıkışı kısa devre                                                                                                    | Yükün ve tesisatın kısa devre olup<br>olmadığından emin olun. Daha<br>sonra KGK cihazını kapatıp açın.                                                                      |
| 8   | KGK sadece by pass<br>modunda<br>çalışabiliyor.                                       | KGK ECO mod olarak<br>ayarlanmıştır veya mekanik<br>by pass şalteri açılmıştır.                                             | KGK çalışma modunu doğru olarak<br>ayarlayın. Şalteri istediğiniz kapalı<br>konuma alıp koruma kapağını takın.                                                              |

## Ek 3 USB Haberleşme portu tanımı

Görünüm:

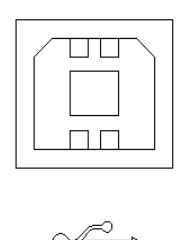

Bağlantı PC USB portu ile KGK USB portu arasında kablo ile yapılır.

| PC USB port | KGK USB port | Tanım             |
|-------------|--------------|-------------------|
| Pin 1       | Pin 1        | PC : +5V          |
| Pin 2       | Pin 2        | PC : DPLUS signal |
| Pin 3       | Pin 3        | PC :DMINUS signal |
| Pin 4       | Pin 4        | Signal ground     |

USB haberleşme fonksiyonları

- KGK güç durumunu görüntüleme
- KGK alarm bilgilerini görüntüleme
- KGK çalışma verilerini görüntüleme.
- Açma ve kapanma zamanları ayarlanabilir.

#### Haberleşme veri formatı

Baud rate ----- 9600bps

Byte length ----- 8bit

End bit ----- 1bit

Parity check -----none

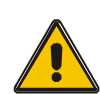

## DİKKAT!

USB, RS232 ve RS485 haberleşme bağlantıları aynı anda kullanılamaz. Sadece biri tercih edilmeli.

## Ek 4 RS232 Haberleşme portu tanımı

Erkek bağlantı yuvası:

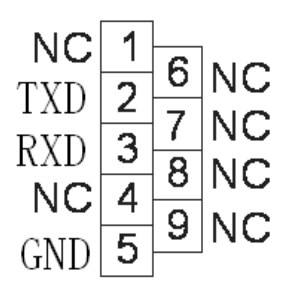

Bağlantı PC USB portu ile KGK USB portu arasında kablo ile yapılır.

| PC RS232 port | KGK RS232 port |                     |
|---------------|----------------|---------------------|
| Pin 2         | Pin 2          | KGK send,PC receive |
| Pin 3         | Pin 3          | PC send,KGK receive |
| Pin 5         | Pin 5          | ground              |

RS232 haberleşme fonksiyonları

- KGK güç durmunu görüntüleme
- KGK alarm bilgilerini görüntüleme
- KGK çalışma verilerini görüntüleme
- Açma ve kapanma zamanları ayarlanabilir..

RS-232 haberleşme veri formatı

Baud rate ----- 9600bps

Byte length ----- 8bit

End bit ----- 1bit

Parity check -----none

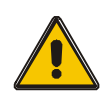

## DİKKAT!

USB, RS232 ve RS485 haberleşme bağlantıları aynı anda kullanılamaz. Sadece biri tercih edilmeli.

## Ek 5 RS485 Haberleşme portu tanımı

Görünüm:

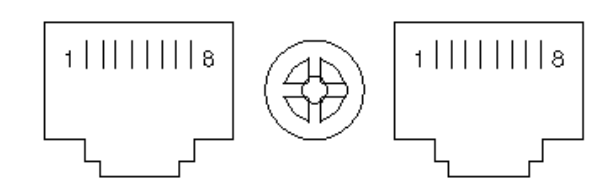

Bağlantı aygıtınızın RS485 portu ve KGK RS485 portu arasında yapılır.

| device(RJ45) | KGK(RJ45) | Description |
|--------------|-----------|-------------|
| Pin 1/5      | Pin 1/5   | 485+ "A"    |
| Pin 2/4      | Pin 2/4   | 485 - "B"   |
| Pin7         | Pin7      | +12Vdc      |
| Pin8         | Pin8      | GND         |

Available function of RS485

- KGK güç durmunu görüntüleme
- KGK alarm bilgilerini görüntüleme
- KGK çalışma verilerini görüntüleme
- Açma ve kapanma zamanları ayarlanabilir
- Akü ve çevre sıcaklığını görüntüleme.
- ♦ Akü sıcaklığına bağlı olarak şarj voltaj modülasyonu.

Haberleşme veri formatı

Baud rate ----- 9600bps

Byte length ----- 8bit

End bit ----- 1bit

Parity check -----none

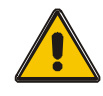

## DİKKAT!

## RS485 portunda 7. Pin 12VDC kaynağa bağlıdır.

# Ek 6 Opsiyonel port tanımı

Erkek bağlantı yuvası:

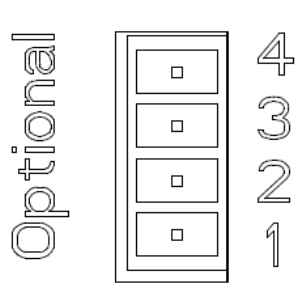

Yapı:

| KGK  | Үарі        |
|------|-------------|
| Pin1 | Normally NC |
| Pin2 | Normally NO |
| Pin3 | 1           |
| Pin4 | Common      |

İşlev 1 açıklaması (Opsiyonel):

Geri besleme alarmı olduğunda bay pass kesiciyi çalıştırın.

İşlev 2 açıklaması (Opsiyonel):

• Akü voltajı düşük olduğunda akü kesiciyi çalıştırın.

# Ek 7 REPO bağlantısı

# Bağlantı tanımı:

Bağlantı şeması:

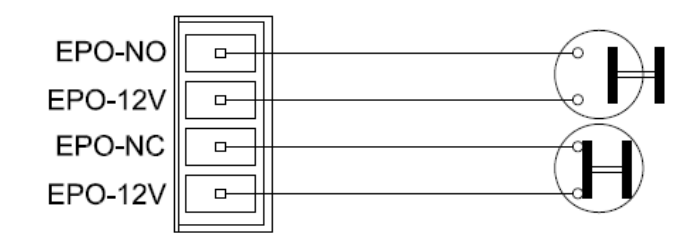

KGK REPO konnektörü ve buton arasındaki bağlantı.

| Buton | KGK REPO | Tanım   |
|-------|----------|---------|
| Pin 1 | Pin 1    | EPO-NO  |
| Pin 2 | Pin 2    | EPO-12V |
| Pin 1 | Pin 3    | EPO-NC  |
| Pin 2 | Pin 4    | EPO-12V |

◆Uzaktan acil durdurma butonu REPO konnektörüne uygun bir iletkenle bağlanır.